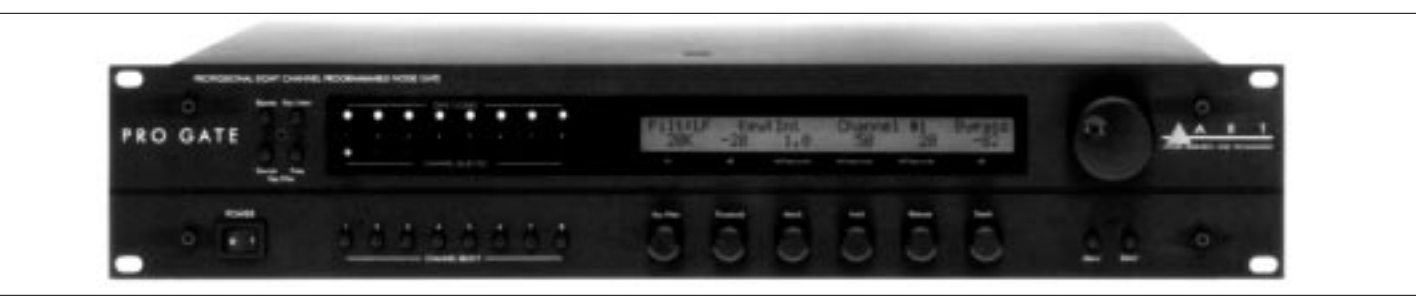

## TABLE OF CONTENTS

| Introduction                                                              | 2             |
|---------------------------------------------------------------------------|---------------|
|                                                                           | 2             |
| Registration                                                              | 2             |
|                                                                           | Э<br>4        |
|                                                                           | 4             |
| Setting Up                                                                | )             |
|                                                                           | 4             |
|                                                                           | 4             |
|                                                                           | 4             |
| Installation                                                              | 5             |
| Safety Precautions                                                        | 5             |
| Powering Up                                                               | 5             |
| Front-Panel Controls & Indicators.                                        | 6             |
| Power Switch                                                              | 6             |
| Bypass Switch                                                             | 6             |
| The Key Filter Network (Key Listen, Source, Freq, And Key Filter Control) | 6             |
| Key Listen Switch                                                         | 6             |
| Source (Key Filter) Switch                                                | 6             |
| Freq (Key Filter) Switch                                                  | 7             |
| Gate Closed LEDs 1-8                                                      | 7             |
| Channel Selected LEDs 1-8                                                 | 7             |
| Channel-Select 1-8                                                        | 7             |
| LCD Window                                                                | 7             |
| Control Knobs                                                             | 8             |
| Key Filter                                                                | 8             |
| Threshold                                                                 | 8             |
| Attack                                                                    | 8             |
| Hold                                                                      | 8             |
| Release                                                                   | 9             |
| Range                                                                     | 9             |
| Rotary Encoder                                                            | 9             |
| Menu & Select Switches                                                    | 9             |
| Rear-Panel Connections                                                    | 0             |
| Input 1-8                                                                 | 0             |
| Output 1-8                                                                | 1             |
| Key 1-8                                                                   | 1             |
| Non-Destructive Key Listen Audition                                       | $\frac{1}{2}$ |
| MIDLIn, MIDLOut, MIDI Thru                                                | $\frac{2}{2}$ |
| Tutorial For Using The Pro Gate                                           | 2             |
| Cetting Started                                                           | 2             |
| Setting stated                                                            | 5             |

APPLIED RESEARCH AND TECHNOLOGY

R

т

| Channel Select                                                                 | . 13                                  |
|--------------------------------------------------------------------------------|---------------------------------------|
| Bypass                                                                         | . 14                                  |
| Key Listen                                                                     | . 14                                  |
| Source                                                                         | . 14                                  |
| Freq                                                                           | . 15                                  |
| Using The Rotary Encoder For Key Source, Link, Bypass, Song Functions.         | . 15                                  |
| Kev Source                                                                     | . 15                                  |
| Link                                                                           | . 16                                  |
| Bypass.                                                                        | . 16                                  |
| Song Screeen Overview                                                          | . 17                                  |
| Editing Mode (Channel, System, MIDI)                                           | . 17                                  |
| Editing Mode Directory                                                         | 18                                    |
| Next & Back Functions                                                          | 18                                    |
| Channel Edit Functions                                                         | 19                                    |
| System Editing Functions                                                       | 22                                    |
| MIDI Editing Functions                                                         | 25                                    |
| Cables & Connectors                                                            | 28                                    |
| Pro Gate Applications & Setup Diagrams                                         | 29                                    |
| Using The Pro Gate With A Mixer A Multi-Track Recorder And A Mix-Down Recorder | 29                                    |
| Simple Gating To Control Noise & Isolate Instruments                           | 30                                    |
| Keving From A Second Source                                                    | 32                                    |
| Using The Non-Destructive Key Listen Audition                                  | 34                                    |
| Reshaning Samples                                                              | 35                                    |
| Channing Sounds                                                                | 36                                    |
| Frequency-Selective Gating                                                     | 37                                    |
| Gating Reverb                                                                  | . 37                                  |
| Keving Non-Adjacent Channels From A Single Source                              | 38                                    |
| Using MIDI To Control Gates & Dump Data                                        | 39                                    |
| Using MIDI With The Pro Cate                                                   | . 57                                  |
| MIDI Controllers & Numbers                                                     | . 10                                  |
| The MIDI Program Table (MPT)                                                   | . 10                                  |
| Lording Data From A Remote Source                                              | . 11                                  |
| MIDI Implementation In The Pro Cate                                            | . 11                                  |
| Channel Voice Messages                                                         | . 11                                  |
| Program Change                                                                 | · · · · · · · · · · · · · · · · · · · |
| Channel Mode Messages                                                          | . 11                                  |
| System Exclusive (SysEx) Messages                                              | . 1                                   |
| Other MIDI Notes                                                               | . 11                                  |
| MIDI Note Chart                                                                | . 72                                  |
| Traublashaating                                                                | . 43                                  |
| Factory Reset                                                                  | . ++                                  |
| Internal Battery Replacement                                                   | . 44                                  |
| Warranty Information                                                           | . 44                                  |
| Wallanty Information                                                           | .4)                                   |
| APT Dro Cate Specifications                                                    | . 40                                  |
| Functional Diagram Of The APT Dro Cate                                         | .4/                                   |
|                                                                                | .40                                   |

205-5004-101

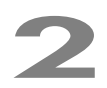

А

R

т

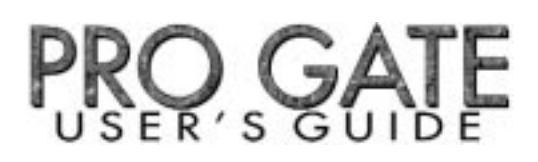

#### Introduction

Thank you for purchasing the Applied Research and Technology Pro Gate professional eight-channel programmable noise gate. The Pro Gate is a professional tool designed to work seamlessly in any live sound or digital or analog recording situation. Please refer to this manual for long, continuous use of your Pro Gate.

#### Registration

If you haven't done so already, please take the time to fill out the User Registration Card for your purchase. Having you in our data base allows us to keep you informed of updates, application notes, and new product introductions. It only takes a moment and will ensure you are constantly up to date with your purchase.

Fill in the following for your reference:

| DATE OF PURCHASE: |  |
|-------------------|--|
| PURCHASED FROM:   |  |
| SERIAL NUMBER:    |  |

#### Features

The Pro Gate is one of the finest noise gates, and the only full-featured 8-channel noise gate, available. Containing eight separate noise gates that can be used separately or linked in pairs or groups, the Pro Gate is one of the most versatile signal processors for keeping your onstage and recorded mixes quiet. Complete programmability with a unique, easy-to-use interface allows you to set gating parameters and save them in 20 Songs (each containing the information for all eight gates simultaneously) for later recall. Its extensive MIDI capabilities let you transfer the Pro Gate's data to other Pro Gates, sequencers, etc., plus it allows real-time control over gating parameters. The Pro Gate is designed and constructed with the absolute best components, assuring that it won't add any noise. The Pro Gate offers:

- Eight independent, fully programmable noise gates
- Half the space and cost of comparable quality gates
- Internal, external, and MIDI key sources
- Automatic storing of gate settings
- Balanced 1/4" TRS inputs and outputs
- Unbalanced 1/4" external key inputs
- Independent relay bypass on each channel
- Revolutionary user interface
- Completely digitized front panel
- MIDI real-time control of parameters
- Sends MIDI Note On, Note Off messages for triggering external sound sources
- Rugged, reinforced steel-and-aluminum chassis
- 5-year warranty
- Designed and manufactured in the USA

The Pro Gate is part of ART's Reference Series.

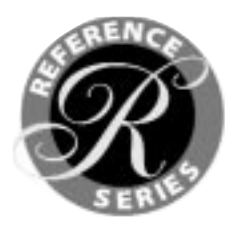

## OVERVIEW

The Pro Gate is a multi-purpose tool for audio engineering and recording. Enclosed in a 2U (3.5" high) rack-mountable chassis are eight independent channels of analog noise gating designed to work seamlessly with any recording, sound-reinforcement, or electronic instrument setup. The revolutionary front-panel interface allows you to assign the front panel to any of eight channels with the press of a button. Changes made to any of the eight channels are instantly stored when another channel is selected. In addition, channels can be named (for example, Snare, Vocal, Kick, etc.), for easy identification.

The Pro Gate operates like any standard, single- or dual-channel professional noise gate you may have worked with. Six encoders are laid out in typical analog fashion to control tunable high-pass and low-pass filters (HPF and LPF), Threshold, Attack, Release, Hold time, and Range. Values for all these parameters are displayed in a 40 x 2 LCD display located directly above the controls. When a knob is turned, the change in value is instantly indicated. Audio connections are 1/4" balanced TRS, and external key inputs are 1/4" unbalanced TS. Each channel contains a bypass relay that allows signal to pass when power is interrupted.

Having separate controls for each channel allows for the ultimate in flexibility. Each channel of the Pro Gate may be used as an independent gate, or channels may be linked so that the channels' gates may be opened by a single "key" source.

# SETTING UP

### Unpacking

Your Pro Gate was packed with care at the factory. The shipping carton was designed to protect it during initial shipment. Please retain this carton for use in transporting the Pro Gate when it is not installed in a rack, or in the unlikely event that you need to return your Pro Gate for servicing.

The shipping carton should contain:

- Pro Gate with same serial number as shown on shipping carton.
- The owner's manual.
- User Registration Card.

### AC Power Hookup

The Pro Gate has an internal power supply designed to operate at 115 Volts AC, 50 to 60 Hz. Units manufactured for use outside the United States of America have been modified to comply with the required electrical specifications. Under no circumstances should the power cable be altered. If the cable becomes cut or damaged, discontinue its use and have it replaced before operating the Pro Gate.

### Audio Connections

All audio connections to and from the Pro Gate (except the Non-Destructive Key Listen Audition output) are 1/4" balanced TRS (Tip = Hot, Ring = Cold, Sleeve = Ground). All connections for keying are 1/4" unbalanced. We recommend using only high-quality shielded cables equipped with high-quality connectors. The Pro Gate may be employed in unbalanced systems by using standard cables equipped with 1/4" phone jacks. Refer to page 24 for information on setting the System I/O for balanced and unbalanced operation. For connections using other plug types, see page 28.

#### Installation

The Pro Gate may be employed in a number of setups including:

- Between a mixer and a modular digital multi-track recorder, DAT machine, or analog recorder.
- In a mixer's channel insert points.
- Between signal processors and mixers or instrument amplifiers.
- Between electronic musical instruments (such as synthesizers, samplers, etc.) and down-line gear.

Note: The Pro Gate should be securely mounted in a standard 19" rack.

## SAFETY PRECAUTIONS

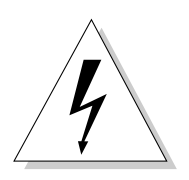

Warning: To avoid the risk of shock or fire, do not expose this unit to moisture. Do not remove metal covers from chassis parts. Removing the chassis from its cabinet exposes extremely dangerous high voltages. There are no user-serviceable parts inside. Hazardous voltages are present inside the chassis. Refer all servicing to qualified personnel.

**Caution:** If your line cord (mains supply) becomes damaged and must be replaced, always replace it with the proper type.

## POWERING UP

When the power switch is turned on, the red LEDs blink on and off for four seconds while the Pro Gate runs an internal diagnostic check. The software version is indicated in the LCD window at the same time. After four seconds, the unit is ready for use. The Pro Gate will power up as it was left at power down. For example: If you disconnect the power or turn the Pro Gate off while Channel 4's parameters are displayed, the Pro Gate will power up with Channel 4 selected.

When you turn on the Pro Gate, you may hear the internal relays click as they engage (they do this every time the power is turned on or off). This is normal. The Pro Gate is designed so that signal is allowed to pass directly through the unit by way of the relays if the power is inadvertently turned off or disconnected. These relays are also used in the Pro Gate's Bypass modes, assuring the best-quality audio signal, whether the Pro Gate is on or off.

If the Pro Gate does not follow the checkout sequence (even though the power is on, as indicated by some or all LEDs glowing), try performing a Factory Reset, as indicated on page 44.

Note: A Factory Reset will return all settings in all Songs to their factory default values. Once you have reset the unit, any customized settings are permanently lost.

If the unit still does not operate properly, turn it off and unplug it. Then consult your dealer or ART Customer Service.

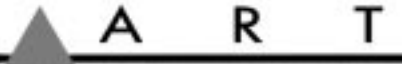

## FRONT-PANEL CONTROLS & INDICATORS

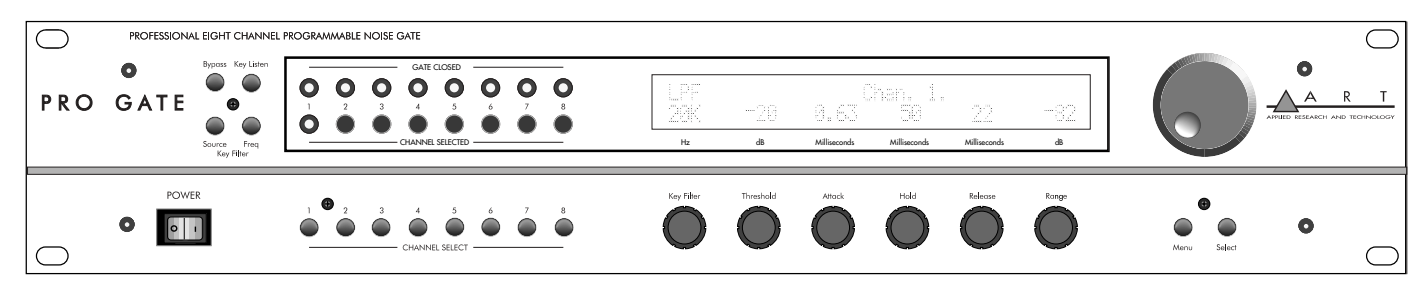

With the exception of the Power switch, which operates independently, all controls are arranged in groups by function.

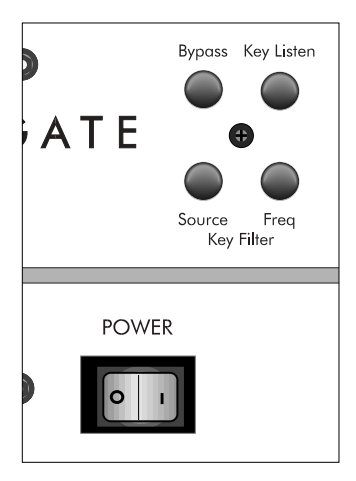

### Power Switch

The Power switch supplies and removes power from the unit; the Gate Closed LEDs, one of the Channel Selected LEDs, and the LCD display window are all illuminated when the power is applied. If the unit does not turn on when the switch is toggled, check the AC (Mains) power cord. Also make sure that the outlet that it is plugged into is "live," by plugging in another piece of equipment that you know works (try plugging into another outlet, too). If the outlet is good but the Pro Gate does not turn on, consult your dealer or ART Customer Service.

#### Bypass

When a channel is bypassed, that channel's input signal is routed directly to its output jack via a relay. This assures the cleanest signal path, with virtually no signal loss. The Bypass remains independent for linked channels. That is, even if the gating functions of two or more channels are linked, the active/bypass state for each channel remains independent.

## The Key Filter Network (Key Listen, Source, Freq, And Key Filter Control)

Any professional who has used a noise gate will tell you that the most important feature is the tunable key filter. This is an equalizer included in front of the gate for the purpose of "tuning" that gate to open only when it "hears" a specific frequency. For example: when miking a drum kit, you can tune the gate for the snare drum so that it doesn't open when the drummer hits the hi-hat, and vise-versa. This is a necessity when working with drums, live sessions (in the studio or live onstage), multiple vocalists, or in any situation where you have multiple instruments in the same area.

### Key Listen

The Pro Gate allows you to listen to the Key while setting up a channel. Press the Key Listen button. You will see the word Listen in the top row of the LCD display window, and the red Channel Selected LED for that channel will blink continuously. Pressing Key Listen or any of the eight Channel Select buttons deactivates the Key Listen function (indicated by the word Listen disappearing, and the Channel Selected LED glowing continuously).

Note: If the channel is in Bypass mode, the word Bypass will be replaced in the LCD display window by the word Listen, and the key will be heard at the channel's output; however, the channel remains in Bypass mode. Also, if you turn the Rotary Encoder or press either Menu or Select, Listen mode is unaffected, and the channel's Channel Selected LED will continue to blink to remind you that the channel is in Key Listen mode.

## Source (Key Filter)

The Source button selects whether a channel's gate is triggered internally (by the signal entering the channel's input and passing through the Key filter network), externally (by the signal entering the channel's external Key input jack), or via MIDI. Internal keying is the default value set at the factory. To check which key is active for a channel, choose a channel using one of the eight Channel

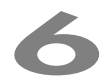

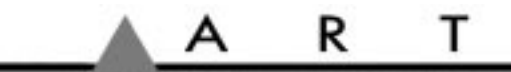

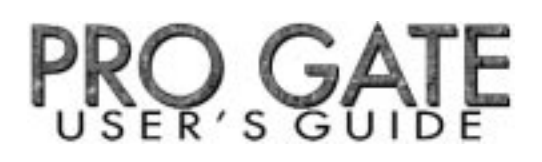

Select buttons, and then press the Source button. You will see Int., Ext., or MIDI in the top row of the LCD display window. It disappears 4 seconds after your last selection has been made. To check a channel's keying, push Source once and the currently selected channel's key status will be indicated for 4 seconds. For information on changing the Key source, see pages 14 and 15.

### Freq (Key Filter)

Bypass Key Listen

Each channel's internal key has two filters, a low-pass (LPF) and high-pass (HPF), which allows you to tailor the frequency response range of the key to exclude unwanted frequencies so that they do not trigger a channel's gate. Each time you press the Freq key, you'll see the far left portion of the LCD window change between "LPF" and "HPF." The current value for each filter is shown below HPF or LPF. Turning the Key Filter knob below the display adjusts the filter's cutoff frequency.

Note: A high-pass filter allows frequencies above its cutoff frequency to pass, removing frequencies below that point. A low-pass filter acts in the opposite way, allowing frequencies below the cutoff point to pass through, while removing frequencies above the cutoff.

#### Gate Closed LEDs 1-8

Each of the Pro Gate's eight gates has a green LED indicator that glows when the corresponding gate is closed. Whenever a gate is open, its LED goes dark.

#### Channel Selected LEDs 1-8

When a Channel is selected via a Channel Select button, its corresponding red LED glows. At the same time, the LCD Window's information changes to show the settings of the current channel.

### Channel Select 1-8

The Channel Select buttons are used to choose which channel the front-panel controls are assigned to. All front-panel controls, buttons, and "channel editing" are designated to the channel selected. Each Channel Select button has its own corresponding red Channel Selected LED above it that tells you when a channel is selected.

### LCD Window

The 40x2 character display is illuminated so that you can read it, regardless of external lighting conditions. Its viewing angle can be optimized via the Pro Gate's software (see page 25).

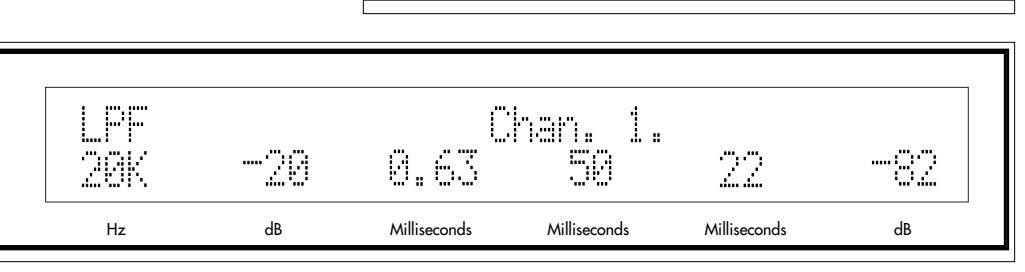

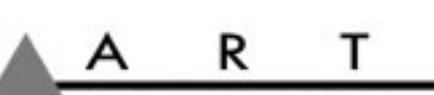

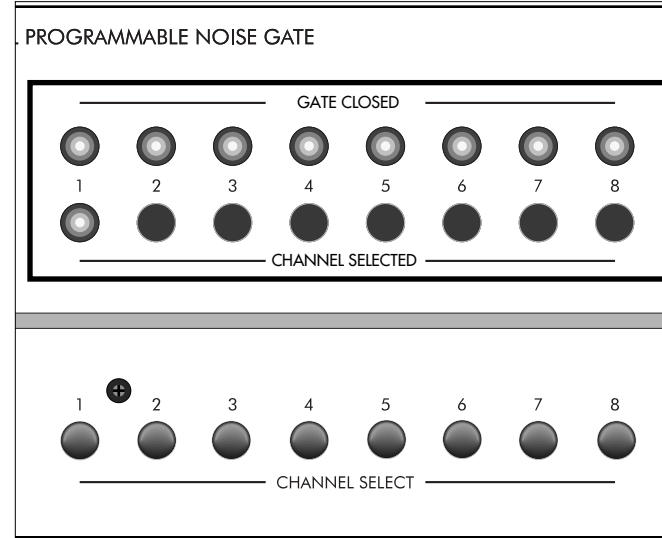

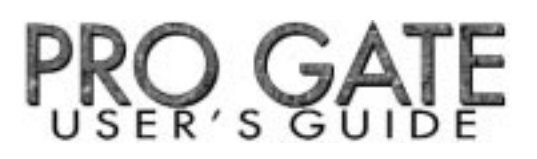

## CONTROL KNOBS

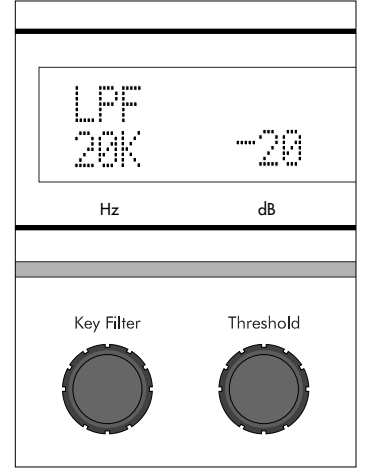

#### **Key Filter**

The Pro Gate's Key Filter includes a 26-position high-pass filter (HPF) covering a range from 25Hz to 2200Hz, and a 26-position low-pass filter (LPF) covering a range from 250Hz to 20kHz. The Key Filter acts on signals coming from the channel's Input or Key jacks.

**LPF values (default = 20K):** 250, 320, 350, 450, 500, 630, 710, 790, 1000, 1100, 1300, 1600, 1800, 2800, 3200, 4000, 5000, 5700, 6300, 8000, 9000, 10K, 13K, 14K, 16K, 20K

**HPF values (default = 25 Hz):** 25, 31, 35, 44, 50, 63, 70, 90, 100, 130, 140, 180, 200, 250, 310, 400, 500, 560, 710, 790, 1000, 1100, 1300, 1600, 1800, 2200

#### Threshold

The Threshold control sets the level at which the gate opens and closes. When a signal's intensity is lower than the threshold point, the gate remains closed (the green Gate Closed LED for that chan-

nel glows continuously). When the signal strength exceeds the threshold, the gate opens (its LED goes dark while the gate is open). The Pro Gate's 67 threshold levels are indicated in decibels (dB).

Threshold values (default = -20): -50, -49, -48, -47, -46, -45, -44, -43, -42, -41, -40, -39, -38, -37, -36, -35, -34, -33, -32, -31, -30, -29, -28, -27, -26, -25, -24, -23, -22, -21, -20, -19, -18, -17, -16, -15, -14, -13, -12, -11, -10, -9, -8, -7, -6, -5, -4, -3, -2, -1, 0, 1, 2, 3, 4, 5, 6, 7, 8, 9, 10, 11, 12, 13, 14, 15, 16

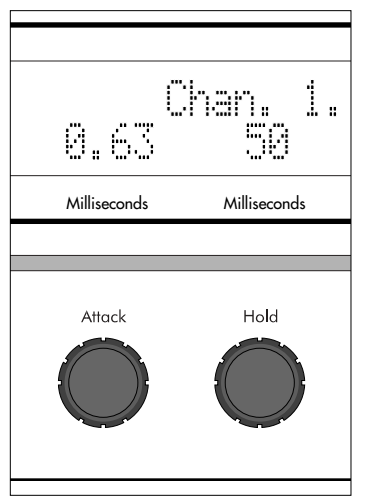

#### Attack

The Attack control sets the amount of time it takes for the gate to open once it is triggered. Faster attack times are ideal for drums and other percussive instruments, whereas slower times are better suited to vocals, strings, and special effects. The Pro Gate's 75 attack times are indicated in milliseconds (thousandths of a second) or microseconds ( $\mu$ S, ten-thousandths of a second).

Attack values (default = 0.63): 20µS, 28µS, 32µS, 35µS, 45µS, 50µS, 63µS, 71µS, 89µS, 0.10, 0.13, 0.14, 0.18, 0.22, 0.25, 0.28, 0.35, 0.40, 0.50, 0.56, 0.63, 0.71, 0.89, 1.0, 1.1, 1.3, 1.6, 1.8, 2.0, 2.2, 2.8, 3.2, 3.5, 4.0, 4.5, 5.0, 5.6, 6.3, 7.1, 8.9, 10, 11, 13, 14, 16, 18, 20, 22, 25, 28, 32, 35, 40, 45, 50, 56, 63, 71, 79, 89, 100, 110, 130, 140, 160, 180, 200, 220, 250, 280, 320, 350, 400, 450, 500

#### Hold

The Hold control governs the length of time the gate is open. The Pro Gate's 69 Hold times are indicated in milliseconds (thousandths of a second).

Hold values (default = 50): 4, 5, 6, 7, 8, 9, 10, 11, 13, 14, 16, 18, 20, 22, 25, 28, 32, 36, 40, 45, 50, 57, 63, 71, 80, 90, 100, 110, 130, 140, 160, 180, 200, 220, 250, 280, 320, 360, 400, 450, 500, 570, 630, 710, 800, 900, 1000, 1100, 1300, 1400, 1600, 1800, 2000, 2200, 2500, 2800, 3200, 3600, 4000

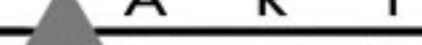

### Release

The Release time is after the Hold time (total gate-open time is additive; that is, Hold time + Release time = gate open to gate closed time). The Release control sets how long it takes for the gate to close. Faster (smaller) values can be useful in providing a more staccato sound, while slower release times are useful for most musical instruments and vocals. Unless a special effect is required, the release time is usually set so that the natural decay time of the sound is not cut off by the gate closing too soon. The Pro Gate's 60 release times are indicated in milliseconds (thousandths of a second).

**Release values (default = 22):** 3, 4, 5, 6, 7, 8, 9, 10, 11, 13, 14, 16, 18, 20, 22, 25, 28, 32, 36, 40, 45, 50, 57, 63, 71, 80, 90, 100, 110, 130, 140, 160, 180, 200, 220, 250, 280, 320, 360, 400, 450, 500, 570, 630, 710, 800, 900, 1000, 1100, 1300, 1400, 1600, 1800, 2000, 2200, 2500, 2800, 3200, 3600, 4000

#### Range

The Pro Gate is designed so that it can either provide on/off gating or variable attenuation. This is useful when you don't want to exclude a signal source entirely, such as a vocal microphone in a live setting, where turning it all the way off would make the mix sound unnatural. For standard on/off-type gating, the default value of -82dB is ideal. The Pro Gate's 29 Range settings are indicated in decibels (dB).

Range values (default = -82): -60, -46, -37, -35, -32, -29, -26, -25, -23, -22, -20, -19, -18, -17, -16, -15, -14, -13, -12, -11, -10, -9, -8, -7, -6, -5, -4, -3, -2

### **Rotary Encoder**

The Rotary Encoder is used to select different menus for editing, or for changing settings, depending on the Pro Gate's programming mode. See Tutorial For Using The Pro Gate, beginning on page 13, for detailed information on the Rotary Encoder's functions. The Rotary Encoder provides access to four Overview screens. When editing Channel, System, or MIDI parameters, the Rotary Encoder is used to change values of the selected menu/option.

### Menu & Select

These two buttons are used to change the Pro Gate's programming operation. The Menu button calls up menus and chooses which options are available, while Select selects from those options. See Tutorial For Using The Pro Gate, beginning on page 13, for detailed information on the Menu and Select buttons' functions.

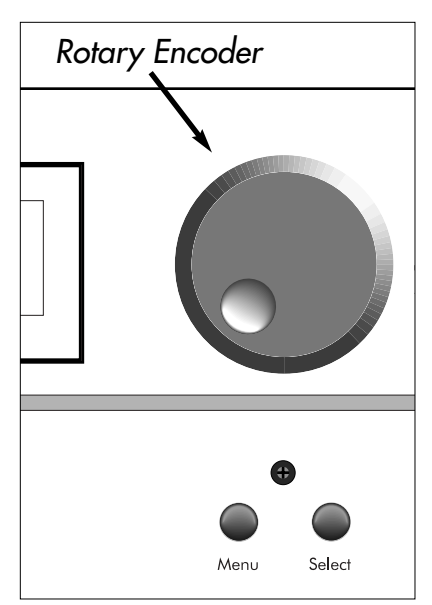

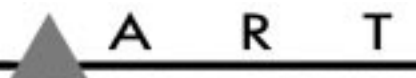

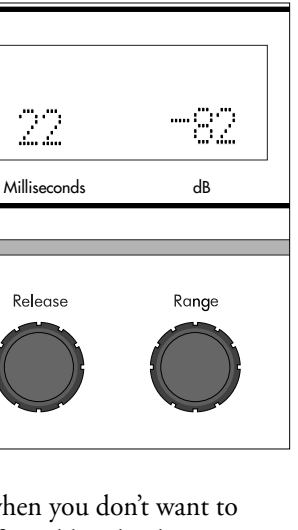

## **REAR-PANEL CONNECTIONS**

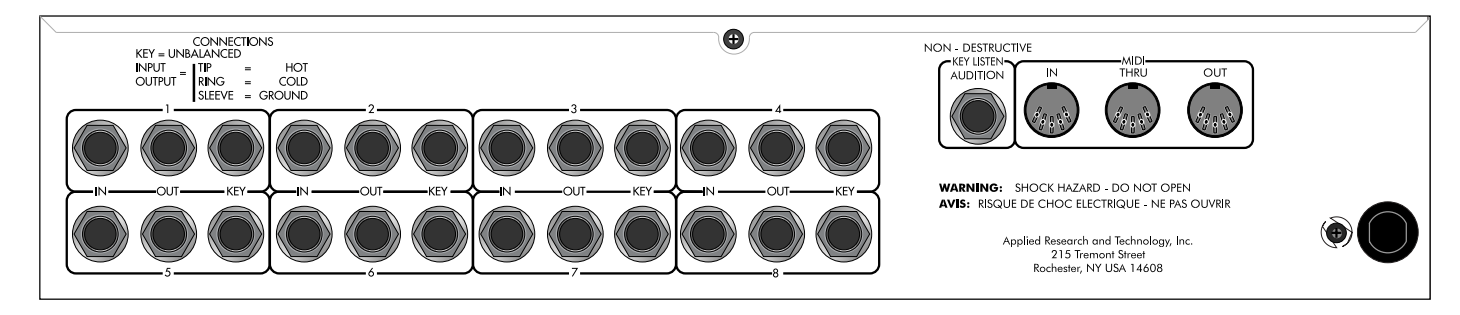

### Input 1-8

The Pro Gate's Inputs are designed to accept balanced or unbalanced signal sources. The 1/4" TRS jack (Tip = hot/Ring = cold/ Sleeve = ground) can be connected to balanced gear with either 1/4" tip/ring/sleeve or XLR connections (using a cable with a TRS plug on one end and an XLR plug on the other). If you aren't using the Pro Gate with a balanced source, simply use shielded cords with standard 1/4" TS plugs, and the connection will be unbalanced. For connections using other plug types, see page 28.

Note: Unbalanced connections are at a level of -10dBV. Balanced connections are at a level of +4dBm. Balanced/unbalanced selection is global and set via the System Edit menu (see page 22). The System I/O (input/output) setting applies to output level for matching to system levels.

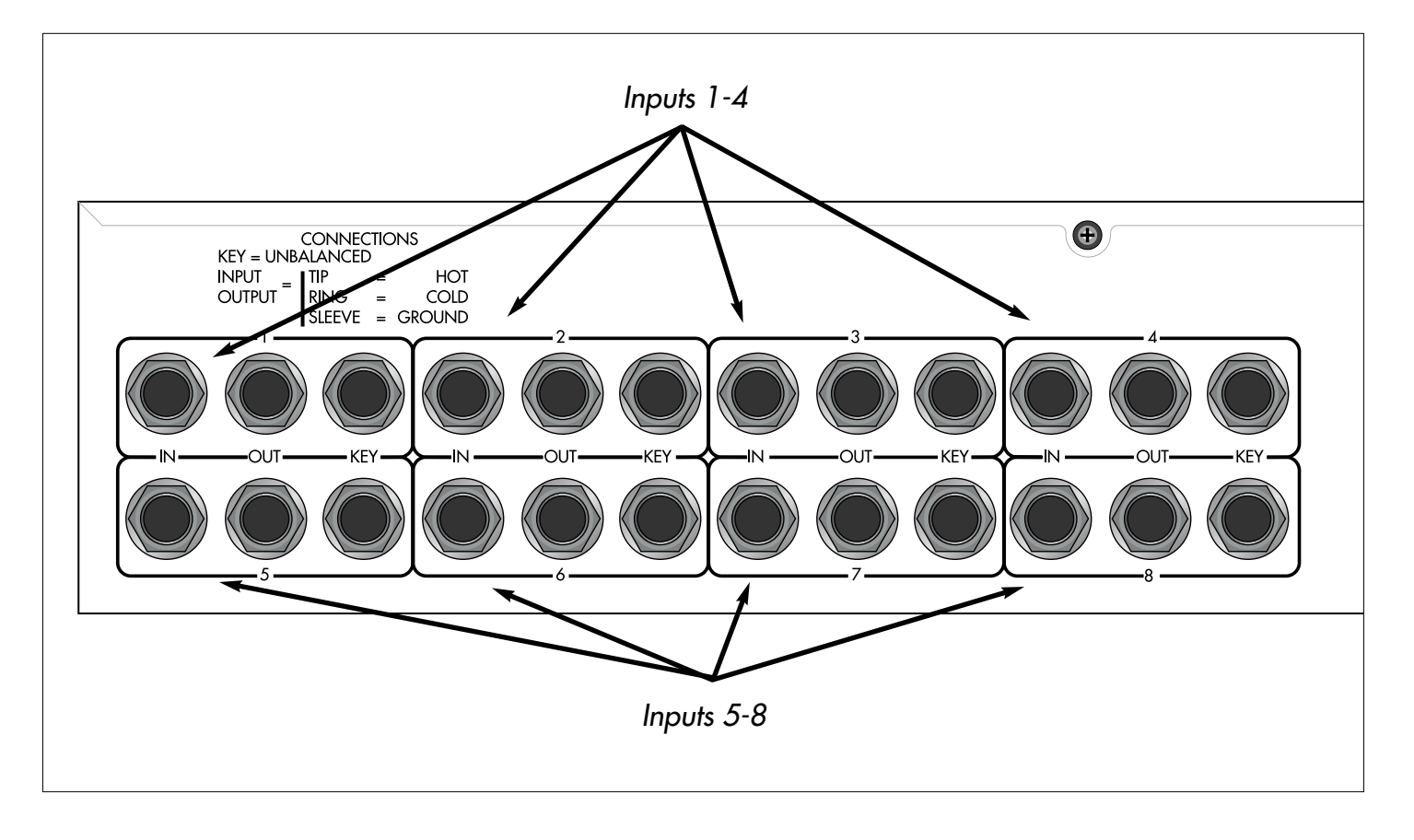

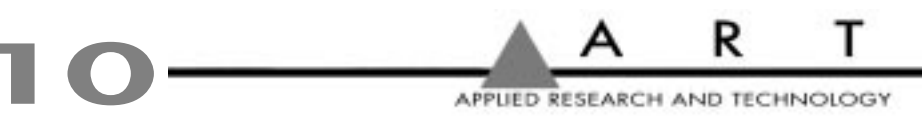

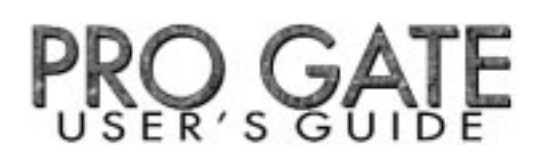

### Output 1-8

The Pro Gate's Outputs are designed to connect with equipment requiring either balanced or unbalanced signal sources. The 1/4" TRS jack (Tip = hot/Ring = cold/Sleeve = ground) can be connected to balanced gear with either 1/4" tip/ring/sleeve or XLR connections (using a cable with a TRS plug on one end and an XLR plug on the other). If you aren't running the Pro Gate's output to gear with a balanced input, simply use shielded cords with standard 1/4" TS plugs, and the connection will be unbalanced. For connections using other plug types, see page 28.

Note: Unbalanced connections are at a level of -10dBV. Balanced connections are at a level of +4dBm. Balanced/unbalanced selection is global and set via the System Edit menu (see page 22).

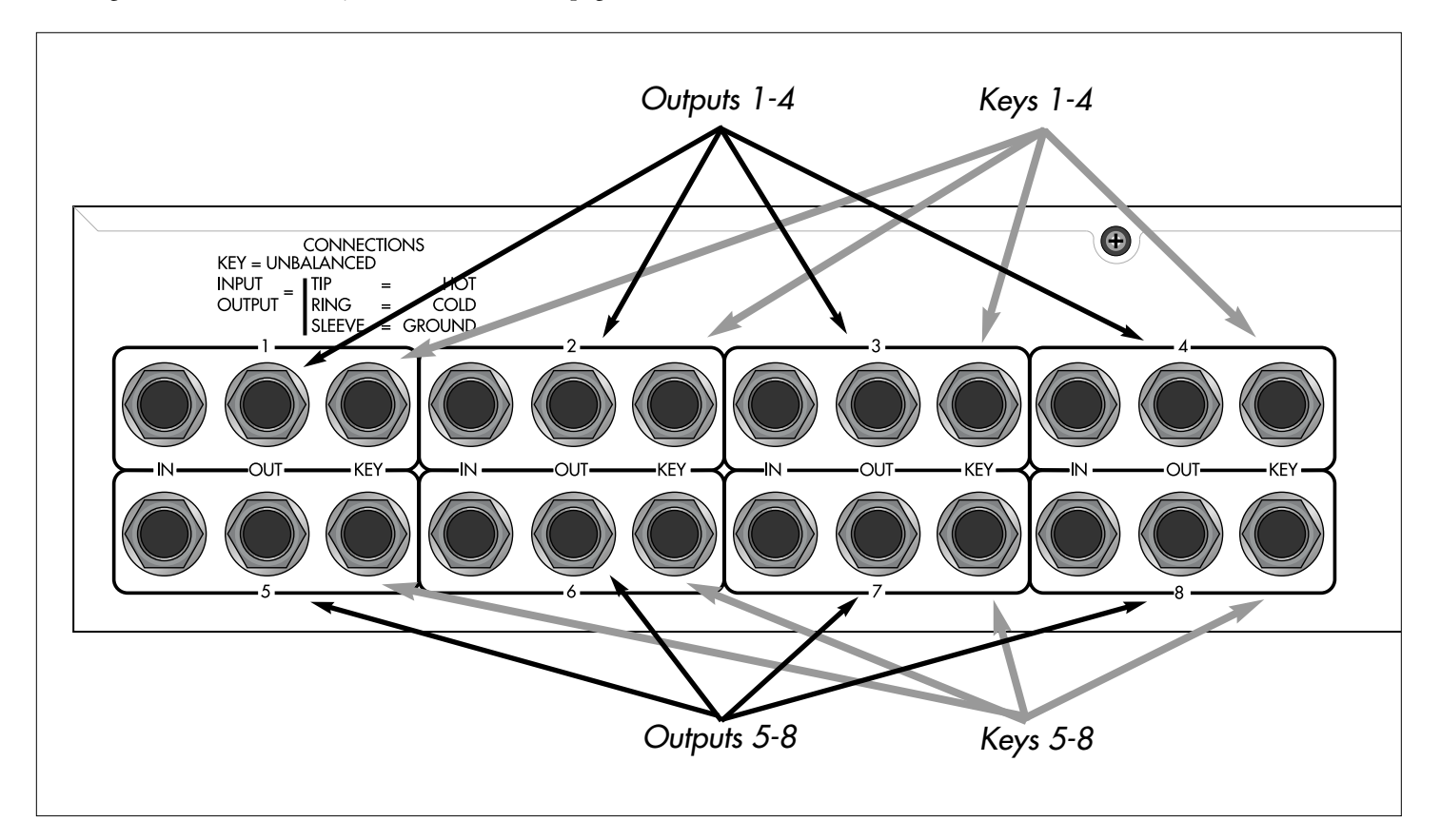

### Key 1-8

Each channel has a 1/4" unbalanced key input that accepts a signal for external keying (triggering) of that channel's gate. The Pro Gate is factory set so that all eight channels trigger from the signal present at their Input jacks (Internal keying). You can change a channel's Key source from internal to external or MIDI by choosing a channel via the Channel Select buttons and pressing the Source Button to choose Int., Ext., or MIDI (Internal, External, or MIDI) triggering. See Using The Rotary Encoder, page 15, for another way to change the channels' keying.

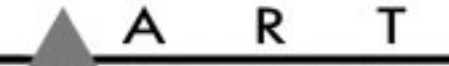

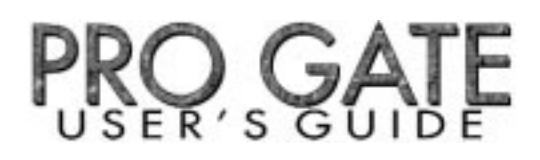

#### Non-Destructive Key Listen Audition

This output monitors the signal present at any of the eight key inputs. This is useful for setting your HPF and LPF frequencies and checking that a signal is present at a key input. Use the Channel Select button to choose a channel; the signal from that channel's key is automatically routed to the Non-Destructive Key Listen Audition output. This includes either the internal or key inputs; when a

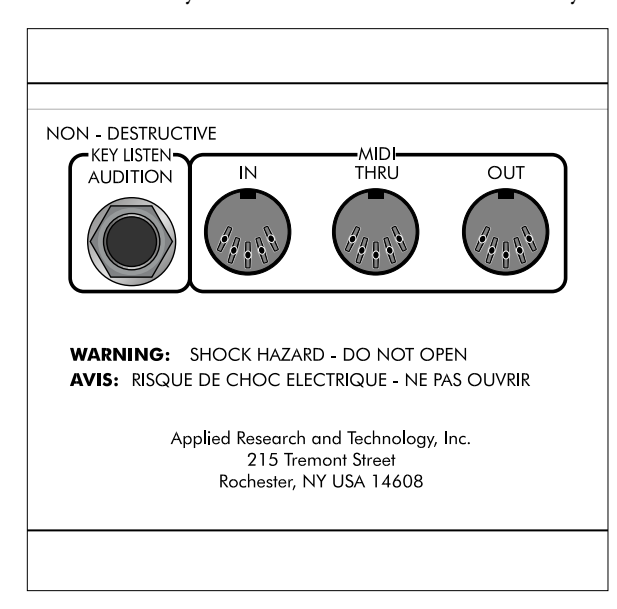

MIDI key is used, the Key Listen will receive the signal from the external key as a default. The Non-Destructive Key Listen Audition output is typically sent to a separate channel on a mixing console that is monitored by the engineer, but not sent to tape or to a house or stage monitor mix.

Note: The Key Listen output level is set at -10dB.

## MIDI In

The jack labeled MIDI In receives the MIDI signal containing MIDI Program Change messages, Note On/Note Off messages for keying, or MIDI Continuous Controller messages for real-time control. It enables you to "talk" to the Pro Gate from an external source such as a computer equipped with MIDI ports and associated software, or a sequencer.

### MIDI Thru

The MIDI Thru jack passes data entering the MIDI In jack to other gear. The Pro Gate does not contain a MIDI merger.

### MIDI Out

The MIDI Out jack is used for sending data such as Note On/Note Off commands for triggering external sources from the Pro Gate to other MIDI gear. It is also the port used for sending complete data dumps to other MIDI devices for storage.

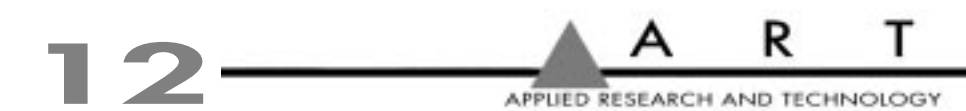

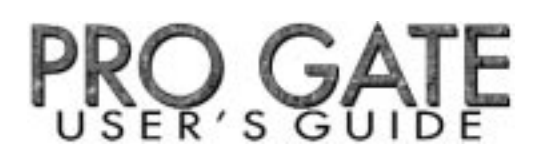

## TUTORIAL FOR USING THE PRO GATE

The Pro Gate is designed so that you can operate eight noise gates as easily as a single-channel unit. You can use the four buttons at the unit's far left side along with the eight Channel Select buttons and the six knobs below the LCD display window to control all basic functions. In addition, you can use the large Rotary Encoder to speed you through the functions and settings. The following tutorial guides you through these operations. The next section, Editing Mode (page 17), takes you through programming functions.

#### **Getting Started**

Connect an audio source to any of the Pro Gate's inputs, and send the outputs to a mixer. (Alternatively, you can place the Pro Gate in the insert points on a mixer.) Connect the Non-Destructive Key Listen Output to another channel on the mixer. Turn on the Pro Gate, and bring up the levels on your mixer and monitor system to normal listening levels.

Upon power-up, the following will show in the LCD display window:

LPF Chan. 1. 20K -20 0.63 50 22 -82

#### **Channel Select**

Use any of the Channel Select buttons (1-8) to select any gate. The selected gate is indicated in the LCD display window in the upper row at the center of the screen (Chan. 1, Chan. 2, Chan. 3, etc.). At the same time, the red Channel Selected LED above the switch shows which channel is selected. Pressing Channel Select button 2 changes the display to look like this:

| LPF |     |      | Chan | Chan. 2. |     |  |  |
|-----|-----|------|------|----------|-----|--|--|
| 20K | -20 | 0.63 | 50   | 22       | -82 |  |  |

As you press any of the eight Channel Select buttons, the corresponding red LED glows, and the Channel number is shown in the display.

Note: When channels are linked, the display will tell you so, rather than show parameter values. For example, if Channel 5 is linked to Channel 4, and you press Channel 5's Channel Select button, this appears in the LCD window:

#### Chan. 5. Linked to Channel 4

This lets you know that you can't edit parameter values for Channel 5, because it is a "slave" to Channel 4, and therefore is controlled by Channel 4's settings. For more on Channel linking, see page 16.

The six knobs labeled Key Filter, Threshold, Attack, Hold, Release, and Range are always "live." That is, when a channel is selected, any of these parameters can be adjusted. The current settings for each parameter are shown in the lower row of the LCD display window. The Pro Gate automatically stores any changes you make to any knob or switch, and retains changes in memory even if the unit is turned off or unplugged.

ART

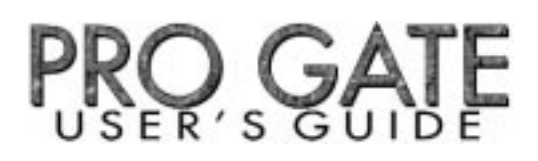

#### **Bypass**

Any selected channel can be bypassed by pushing the Bypass switch; it remains in Bypass mode until the Bypass switch is pushed again when that channel is selected. For example, if Chan. 1 is selected and you push Bypass, and then select any other channel, Chan. 1 will remain in its bypassed mode until you press Channel Select switch 1 again and then press Bypass.

| LPF |     |      | Chan | . 1. | Bypass |
|-----|-----|------|------|------|--------|
| 20K | -20 | 0.63 | 50   | 22   | -82    |

Note: You can also use the Rotary Encoder and Channel Select switches to check and change all eight channels' Bypass states. See Rotary Encoder For Key Source, Link, Bypass, Song Functions, page 15.

If you need to bypass all eight channels simultaneously, you can turn the Pro Gate off. When the power is restored, the last screen is displayed and the Song in use when the power was turned off is again selected.

#### Key Listen

The Key Listen button sends the output of the Key to the output of the selected channel (it interrupts the gate audio). The Non-Destructive Key Listen Audition jack always has the key output of the selected channel (used for "non-destructive" listening). That is, you don't have to press Key Listen to send audio to the Non-Destructive Key Listen Audition output. Pressing the Key Listen button when any channel is selected sends that channel's key source (Internal or External) to the output of that channel. You know that a channel is selected for Key Listen because the corresponding channel's Channel Select LED blinks, and the word "Listen" appears in the top row of the LCD window. The LED remains blinking, and the word "Listen" remains in the window, until you push the Key Listen button again. Choosing any other channel by pressing a Channel Select button also disengages the Key Listen function.

| LPF |     | Chan | . 1. | Listen |     |
|-----|-----|------|------|--------|-----|
| 20K | -20 | 0.63 | 50   | 22     | -82 |

Note: The Key Listen functions normally even if the channel is in Bypass mode.

#### Source

The factory default of Int. for the Key and values of 25 Hz for the HPF and 20kHz for the LPF are considered as a "bypass." Pressing the Source button when any channel is selected lets you choose how the gate for that channel is keyed (triggered). Select a channel, press Source, and in the top row of the LCD window you'll see the current keying mode Int., Ext., or MIDI (internal, external, or MIDI). The factory default is internal keying (Int.); that is, the channel keys off of the audio signal present at that channel's input. Pressing the Source button again advances the key source to the next choice, cycling through the choices until you stop pressing the button (from Int. to Ext., Ext. to MIDI, MIDI to Int., etc.). The selected key source remains showing for 4 seconds, and then it disappears from the display. The selected key source remains in memory for that channel until it is changed. You may check a channel's key source by selecting the channel and then pressing Source. The key source will show in the LCD display for 4 seconds.

| LPF | Int. |      | Chan | Chan. 1. |     |  |  |
|-----|------|------|------|----------|-----|--|--|
| 20K | -20  | 0.63 | 50   | 22       | -82 |  |  |

Note: You can also use the Rotary Encoder and Channel Select switches to check and change all eight channels' Key Sources. See Rotary Encoder For Key Source, Link, Bypass, Song Functions, page 15.

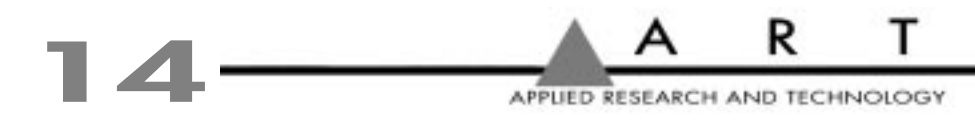

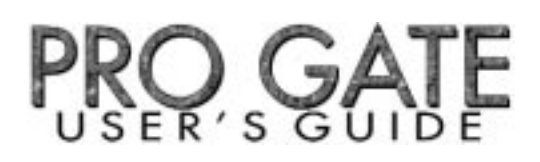

#### Freq

Each channel's internal key has two filters, a low-pass (LPF) and high-pass (HPF), which allow you to tailor the frequency response range of the key (more on this in the Applications section, starting on page 29). Each time you press the Freq key, you'll see the left portion of the LCD window toggle between "LPF" and "HPF." The current value for each filter is shown below HPF or LPF. Turning the Key Filter knob below the display adjusts the filter.

| LPF | Int. |      | Chan |      |     |
|-----|------|------|------|------|-----|
| 20K | -20  | 0.63 | 50   | 22   | -82 |
|     |      |      |      |      |     |
|     |      |      |      |      |     |
| HPF | Int. |      | Chan | . 1. |     |
| 25  | -20  | 0.63 | 50   | 22   | -82 |

## USING THE ROTARY ENCODER FOR KEY SOURCE, LINK, BYPASS, SONG FUNCTIONS

The Rotary Encoder provides a fast Overview approach to checking and adjusting parameters for all eight channels of the Pro Gate.

Turning the Rotary Encoder clockwise lets you check the following for all eight channels at once:

- Key Source
- Link (channel linking)
- Bypass mode
- Song

Any changes you make are automatically stored and remain in memory until you change them.

### **Key Source**

Turning the Rotary Encoder one "click" to the right shows the Key Source for all eight channels in the LCD display window:

| Key Source | : | 1 | 2 | 3 | 4 | 5 | 6 | 7 | 8 |
|------------|---|---|---|---|---|---|---|---|---|
| Overview   |   | Ι | Ι | Ι | Ι | Ι | Ι | Ι | Ι |

The top row shows each channel number, and the lower row (Overview) shows I, E, or M to indicate Internal, External, or MIDI keying on each channel. You can use any of the eight Channel Select buttons to toggle through the three sources for each channel. For example, if you want to change Channel 4's key source, press Channel Select button number 4 to cycle through to the desired source.

| Key Source | : | 1 | 2 | 3 | 4 | 5 | 6 | 7 | 8 |
|------------|---|---|---|---|---|---|---|---|---|
| Overview   |   | Ι | Ι | Ι | Ι | Ι | Ι | Ι | Ι |
| Key Source | : | 1 | 2 | 3 | 4 | 5 | 6 | 7 | 8 |
| Overview   |   | Ι | Ι | Ι | Ε | Ι | Ι | Ι | Ι |
| Key Source | : | 1 | 2 | 3 | 4 | 5 | 6 | 7 | 8 |
| Overview   |   | Ι | Ι | Ι | Μ | Ι | Ι | Ι | Ι |

After you make any change to the key source for any channel, it is automatically saved in memory.

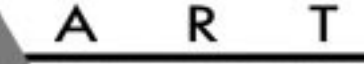

### Link

Turning the Rotary Encoder one click beyond Key Source activates the Link information:

| Link     | : | 1 | 2 | 3 | 4 | 5 | 6 | 7 | 8 |
|----------|---|---|---|---|---|---|---|---|---|
| Overview |   | * |   |   |   |   |   |   |   |

By linking channels, you can use one channel's key source to trigger the gate of the adjacent channel(s) to the right. Pressing a Channel Select button changes the display from unlinked (nothing showing below the channel number in the LCD window) to linked (indicated by an arrow pointing to the left followed by the letter "L"). Notice that an asterisk (\*) is shown for Channel 1; this reminds you that Channel 1 has no lower channel to link to.

If you press, for example, Channel Select buttons 3 and 6, the following appears in the LCD display:

| Link     | : | 1 | 2 | 3  | 4 | 5 | 6  | 7 | 8 |
|----------|---|---|---|----|---|---|----|---|---|
| Overview |   | * |   | ←L |   |   | ←L |   |   |

It tells you that Channel 3 is linked to Channel 2, and Channel 6 is linked to Channel 5.

Note: When channels are linked, the lowest-numbered channel acts as a master, and its control settings govern any channels linked to it.

### **Bypass**

Turning the Rotary Encoder one click beyond Link activates Bypass information:

| Bypass   | : | 1 | 2 | 3 | 4 | 5 | 6 | 7 | 8 |
|----------|---|---|---|---|---|---|---|---|---|
| Overview |   |   |   |   |   |   |   |   |   |

A letter "B" is displayed below the channel number whenever a channel is in its bypass mode. For example, press Channel Select buttons number 3 and 4, and the display confirms that those channels are bypassed like this:

| Bypass   | : | 1 | 2 | 3 | 4 | 5 | 6 | 7 | 8 |
|----------|---|---|---|---|---|---|---|---|---|
| Overview |   |   |   | В | В |   |   |   |   |

Pressing the Channel Select button of any bypassed channel takes it out of bypass mode.

Note: There is no "global" bypass mode to bypass all eight channels. If it's necessary to bypass all eight channels, turn the Pro Gate off. This opens all eight channels' relays, allowing all channels to be bypassed simultaneously. When power is restored, the channels that were bypassed are again bypassed.

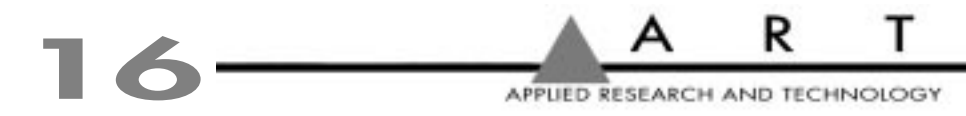

## Song Overview Screen

The last (fourth) click of the Rotary Encoder brings up a display that shows the current Song selection and allows you to save current settings or recall a new Song.

If the current settings are already stored in memory, brackets will default to Recall New Song. Pressing Select moves you to the Recall Song Over Current section of the System Edit menu. See page 24 for details.

If the current settings are not stored in memory, brackets will surround Save. The save option will only be displayed if the settings have changed from the Song settings in memory. Pressing Select moves you to the Select Save Song Number (save location) section of the System Edit menu. See page 23 for details.

Pressing Menu moves you to the other option, Recall New Song. By choosing Recall New Song, you have made the decision to not store the current settings.

## EDITING MODE (CHANNEL, SYSTEM, MIDI)

When you turn the Pro Gate on, it returns to the last screen displayed before you turned it off. If you are turning it on for the first time, the screen you will see is:

LPF Chan. 1. 20K -20 0.63 50 22 -82

To enter Channel, System, and MIDI programming mode, press the Menu button. You will now see this:

Chan. 1.: Channel System MIDI [Back]

Working in this mode, the Menu and Select buttons are used to make your choices.

Menu This button moves you to the next available option (or menu) on a screen.

Select This button selects an item or confirms an action. When the brackets highlight the menu that you wish to choose or action you would like to perform, press Select to execute the command.

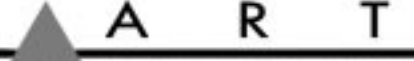

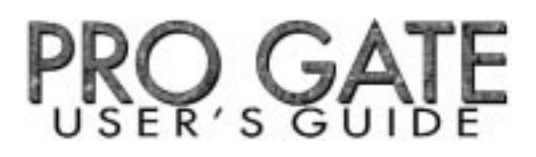

Each time you press the Menu button, the brackets surround the next option (Channel, System, MIDI, Back, Channel, System, MIDI, etc.) in succession. You can edit/program the functions in each of these groups by pressing the Select button and following the menu instructions at each level. The operations for each of these are outlined in the next three sections. Here is a quick index to these functions:

| Channel |                                                                          |
|---------|--------------------------------------------------------------------------|
| Editing | Operations                                                               |
|         | Link To Channel                                                          |
|         | Copy Settings To Another Channel                                         |
|         | Edit MIDI Parameters For That Channel                                    |
|         | MIDI Channel                                                             |
|         | MIDI Key Note Value                                                      |
|         | MIDI Trigger Note Value                                                  |
|         | MIDI Attack Time Continuous Controller                                   |
|         | MIDI Release Time Continuous Controller                                  |
|         | MIDI Threshold Continuous Controller                                     |
| Sustam  |                                                                          |
| Editing | Operations Page 22                                                       |
| Lanting | Unlink All Channels                                                      |
|         | Save Settings As A Song                                                  |
|         | Select Save Song Number                                                  |
|         | Edit A Song's Name                                                       |
|         | Overwrite A Song                                                         |
|         | Recall A Song Over The Current Song                                      |
|         | Set System Input/Output Connections For Balanced Or Unbalanced Operation |
|         | Set LCD Viewing Angle                                                    |
|         | Lock/Unlock Channel Controls                                             |
| MIDI    |                                                                          |
| Editing | Operations Page 25                                                       |
| Lanting | Fdit System MIDI Channel                                                 |
|         | Set MIDI Mode (Omni On/Off)                                              |
|         | Edit MIDI Program Table (MPT)                                            |
|         | Dump Current Song                                                        |
|         | Dump All Songs                                                           |
|         | Dump MIDI Program Table                                                  |
|         |                                                                          |

## Next And Back

The Menu and Select buttons provide a way to move quickly forwards and backwards through the screens. Use the Menu button to move the brackets to either Next or Back, and each time you press Select, the screen will change to either the next one or the previous one. In addition, if the selection is Next, then each time you press Select, it will keep going to the next screen each time you press the Select button; the word Next will automatically be bracketed on each screen. Similarly, if Back is selected, then each time you press Select, you will go to an earlier screen each time you press Select.

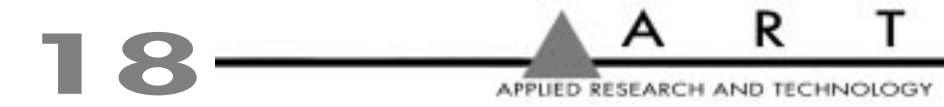

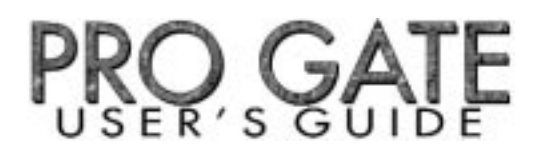

## CHANNEL EDIT FUNCTIONS

Each Channel offers the following functions for editing:

- Channel Name
- Link To Channel
- Copy Settings To Another Channel
- Edit MIDI Parameters For That Channel MIDI Channel MIDI Key Note Value MIDI Trigger Note Value MIDI Attack Time Continuous Controller MIDI Release Time Continuous Controller MIDI Threshold Continuous Controller

Note: Once you have made a change to any Channel parameter, your new setting remains in memory until you change it again. You can go back to the previous screen or function by pressing Menu until the word Back is shown in brackets and then pressing Select. You can exit to the main display at any time by pressing any front-panel button, or by turning any knob (except the Rotary Encoder) one click in either direction.

Note: all settings shown in this section are for Channel 1 (except for Channel Linking). The procedures are the same for channels 2 through 8.

To Enter Channel Edit mode, press Menu until Channel is shown in brackets. Then press Select.

#### Edit Chan. 1.: Channel name: "Chan. 1." [Next] Back

<u>To change name</u>: Press Menu twice until the Channel name is in brackets. The first character will be underlined. Turning the Rotary Encoder selects other characters including letters, numerals, and symbols. Once you have changed a character, press Select to advance to the next one. If you want to revise a character that you already revised, press Select as many times as necessary until the underline is beneath that character again (pressing Select advances through all eight characters and then cycles back to the first character). Continue this process until you have finished naming the channel.

Note: The name will remain in memory until you change it, or until you change Songs, unless you save the current Song. For details on saving a Song, see "System Edit: Save settings as a song?," on page 23.

If you wish to continue to the next level, press Menu once so that the word Next is shown in brackets.

To go to the Next level, press Select:

Edit Chan. 2.: Link to channel 1? Yes [Next] Back

Note that this example is for Channel 2; Channel 1 can't link to lower-numbered channels, because there are none. You can link the Channel (in this case, Channel 2) to the next lower-numbered channel by pressing Menu twice, so the brackets surround Yes. You can also select Next, and proceed to the next operation, Copy Settings To, or you can choose Back to go back to the previous screen.

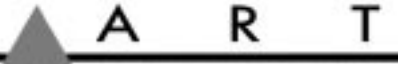

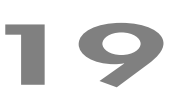

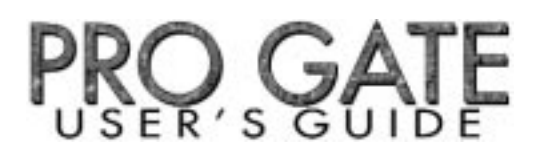

When you press Select, the link is made, and you see this:

Edit Chan. 2.: Linked to channel 1. Remove Link [Next] Back

If you choose to remove the link, you can press Select twice to surround Remove Link with the brackets, and then press Select to remove the link.

To go to the Next level, press Select:

Edit Chan. 1.: Copy settings to: Channel 2 [Next] Back

This lets you copy settings from one Channel to another. This lets you set up identical parameters for multiple channels, which you can use as-is, or modify to suit your needs.

To change settings: Press Menu twice until the Channel number is in brackets (if the next highest Channel has not been modified, the number of that Channel will be shown). Turning the Rotary Encoder selects other Channel numbers.

If you wish to continue to the next level, press Menu once so that the word Next is shown in brackets.

To go to the Next level, press Select:

Edit Chan. 1.: Edit MIDI parameters? [Yes] Back

To edit MIDI parameters: Press Select:

Edit Chan. 1.: MIDI Channel Channel=Off [Next] Back

To change MIDI channel settings: Press Menu twice until the Channel=Off is in brackets. Turning the Rotary Encoder selects MIDI channels 1 through 16 (or Off). This is the MIDI channel that the selected channel of the Pro Gate responds to in MIDI applications.

Once you have selected a MIDI channel, if you wish to continue to the next level, press Menu once so that the word Next is shown in brackets.

To go to the Next level, press Select:

Edit Chan. 1.: MIDI key note value. Note= Off [Next] Back

The MIDI Key Note Value sets which MIDI note the Key will respond to if an external MIDI device sends a Note On/Note Off message to the Pro Gate.

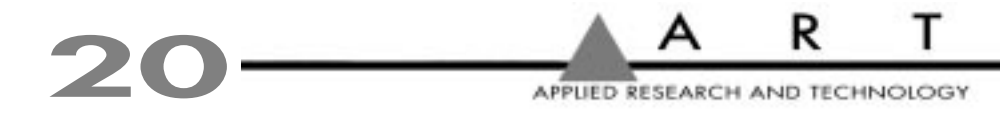

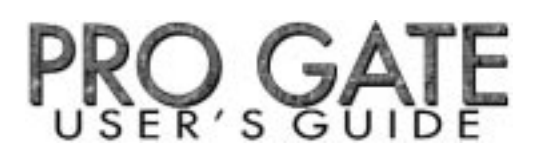

<u>To select MIDI key note value</u>: Press Menu twice until the Note= Off is in brackets. Turning the Rotary Encoder selects a MIDI key note (Off, or 1 through 127; the corresponding letter/numeral note value is also shown). This sets which note value this Channel will respond to, if a MIDI command is sent to the Pro Gate.

Note: For a chart showing all MIDI Note values, see page 43.

Once you have selected a MIDI key note value, you can continue to the next level by pressing Menu once, so that the word Next is shown in brackets.

To go to the Next level, press Select:

#### Edit Chan. 1.: MIDI trigger note value. Note= Off [Next] Back

The MIDI trigger note value is the MIDI Note number that the Pro Gate sends out to other gear to trigger external sound modules, etc. Each time a Channel's gate opens, a MIDI Note On/Note Off command is sent out.

To select MIDI Trigger Note value: Press Menu twice until the Note= Off is in brackets. Turning the Rotary Encoder selects a MIDI key note (Off, or 1 through 127; the corresponding letter/numeral note value is also shown). This sets which note value this Channel will send when the gate opens.

Note: For a chart showing all MIDI Note values, see page 43.

Once you have selected a MIDI key note value, you can continue to the next level by pressing Menu once so that the word Next is shown in brackets.

To go to the Next level, press Select:

Edit Chan. 1.: MIDI attack time. Controller=----(Off) [Next] Back

MIDI Continuous Controller data can be used to adjust a Pro Gate Channel's attack time. You can set the MIDI Continuous Controller value that this Channel responds to, or you can set it to Off, so it doesn't respond to MIDI data. (Off is the default value.)

<u>To change settings:</u> Press Menu twice until the Controller= (Off) is in brackets. Turning the Rotary Encoder selects a MIDI Continuous Controller value (Off, or 1 through 119; see page 40 for a complete MIDI chart). This sets the MIDI Continuous Controller that this Channel will respond to, for changing this Channel's Attack Time from a sequencer or other MIDI device.

Once you have selected a MIDI Continuous Controller value, you can continue to the next level by pressing Menu once so that the word Next is shown in brackets.

A K I

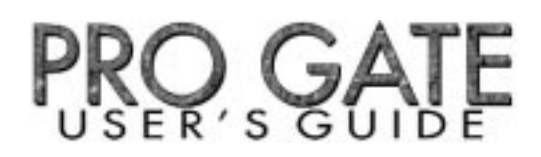

To go to the Next level, press Select:

#### Edit Chan. 1.: MIDI release time. Controller=----(Off) [Next] Back

MIDI Continuous Controller data can be used to adjust a Pro Gate Channel's release time. You can set the MIDI Continuous Controller value that this Channel responds to, or you can set it to Off, so it doesn't respond to MIDI data. (Off is the default value.)

To change settings: Press Menu twice until the Controller= (Off) is in brackets. Turning the Rotary Encoder selects a MIDI Continuous Controller value (Off, or 1 through 119; see page 40 for a complete MIDI chart). This sets the MIDI Continuous Controller that this Channel will respond to, for changing this Channel's Release Time from a sequencer or other MIDI device.

Once you have selected a MIDI Continuous Controller value, you can continue to the next level by pressing Menu once so that the word Next is shown in brackets.

To go to the Next level, press Select:

Edit Chan. 1.: MIDI threshold. Controller=----(Off) [Back]

MIDI Continuous Control data can be used to adjust a Pro Gate Channel's threshold. You can set the MIDI Continuous Controller value that this Channel responds to, or you can set it to Off, so it doesn't respond to MIDI data. (Off is the default value.)

<u>To change settings:</u> Press Menu twice until the Controller= (Off) is in brackets. Turning the Rotary Encoder selects a MIDI Continuous Controller value (Off, or 1 through 119; see page 40 for a complete MIDI chart). This sets the MIDI Continuous Controller that this Channel will respond to, for changing this Channel's Threshold level from a sequencer or other MIDI device.

Note: There is no next level, so you must either choose to go Back using the Select button, or return to the main menu display by pushing any panel button or turning any knob (except the Rotary Encoder) by one click.

## SYSTEM EDITING FUNCTIONS

The menus for System editing are:

- Unlink All Channels
- Save Settings As A Song Select Save Song Number Edit A Song's Name Overwrite A Song
- Recall A Song Over The Current Song
- Set System Input/Output Connections For Balanced Or Unbalanced Operation
- Set LCD Viewing Angle
- Lock/Unlock Channel Controls

To enter System Edit mode, press Menu until System is shown in brackets. Then press Select.

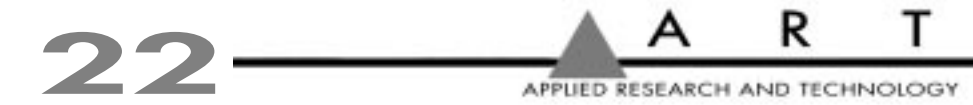

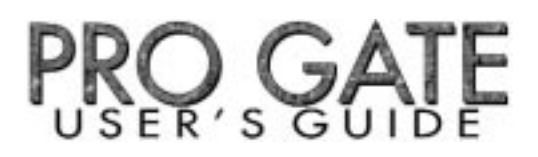

Once you have made a change to any System parameter, your new setting remains in memory until you change it again. You can go back to the previous level by pressing Menu until the word Back is shown in brackets and then pressing Select. You can exit to the main display at any time by pressing any front-panel button, or by turning any knob (except the Rotary Encoder) one click in either direction.

Note: All parameters affected by System Editing are global. That is, they affect the current Song or System setting.

You will see one of these two messages:

System Edit: Channels are unlinked. [Next] Back

or

System Edit: Unlink all channels? Yes [Next] Back

The first message is the default value for the Pro Gate, and one that will appear if you have not linked any channels (for information on linking channels, see page 16). It informs you that no channels are linked, and requires no action on your part. You may either proceed to the next level or go back to the main System menu.

The second message appears if any channels have been linked. You have the option of unlinking all channels by pressing Menu twice so that Yes appears in brackets. Then press Select to unlink all the channels. When you unlink the channels, this message appears:

System Edit: Channels are unlinked. [Next] Back

To go to the Next level, press Select:

System Edit: Save settings as a song? Yes [Next] Back

<u>To save settings as a Song</u>: Press Menu twice until Yes is in brackets. Press Select to save the settings for all eight channels as a Song. (If you don't want to save changes, press Select to enter the next level; see Recall Over Current, page 24.)

System Edit: Select save song number. Song #= 1 [Next] Back

The Pro Gate will automatically call up the next available Song location. There are 20 internal locations. Once all available internal locations are occupied, the Pro Gate will ask if it is okay to overwrite an existing location.

<u>To change Song number</u>: Press Menu twice until Song # is in brackets. Turn the Rotary Encoder to select a Song number (1 through 20). Press Select to save the Song number. Note that when you turn the Rotary Encoder, the name of each Song will also appear in the LCD window, next to the Song number. Once you have made your selection, press Menu once so that Next is in brackets.

To go to the Next level, press Select:

System Edit: Song name: "Song (A)" [Next] Back

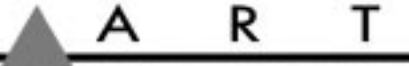

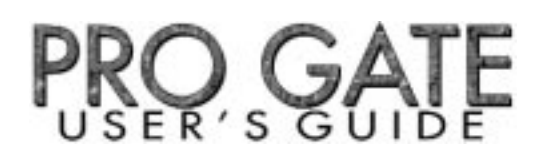

To go to the Next level, press Select:

System Edit: Song name: "Song (A)" [Next] Back

To change Song name: Press Menu twice until a song title such as "Song (A)", "Song (B)", "Song (C)", etc., is in brackets. Note that "Song (A)", "Song (B)", "Song (B)", "Song (C)", etc., is the default name for an unnamed song. The first character of the Song name will be underlined. Turning the Rotary Encoder selects other characters including letters, numerals, and symbols. Once you have changed a character, press Select to advance to the next one. If you want to revise a character that you already revised, press Select as many times as necessary until the underline is beneath that character again (pressing Select advances through all eight characters and then cycles back to the first character). Continue this process until you have finished renaming the Song. Once you have completed naming the Song, press Menu once so that Next is in brackets.

To go to the Next level, press Select:

System Edit: Overwrite song "Song (A)"? [Yes] Back

Note: This is a confirmation screen. If you incorrectly choose a location, choose Back to cancel the Save command, and choose another location.

To save to the selected location: Press Select to overwrite the Song. You will see this message, confirming that your Song has overwritten the old Song and has been saved.

System Edit: Song saved. [Next] Back

If you press the Select button, you will be asked whether you want to recall a Song. The window displays this message:

System Edit: Recall song over current. Song #= 1 [Next] Back

Pressing the Menu button twice gives you this screen:

System Edit: Recall song over current. [Song #= 1] "Song (A)" [Next] Back

Turning the Encoder clockwise increases the number of the Song ("Song #= 1", "Song #= 2", "Song #= 3", etc.), and the corresponding Song name changes as well. Once you have decided which Song you would like to recall, press the Select button. The Song will be recalled and you will be returned to the main screen.

Selecting Next with the Menu button accesses the System input/output (I/O) connections' settings:

System Edit: System I/O connections: Balanced [Next] Back

The default value is Balanced. This setting is optimal for use in the insert channels on professional-level mixing consoles. If you plan to plug an instrument directly into the Pro Gate, set this for Unbalanced (press the Menu button until the word Balanced is shown in brackets. Then turn the Rotary Encoder until [Unbalanced] is shown.

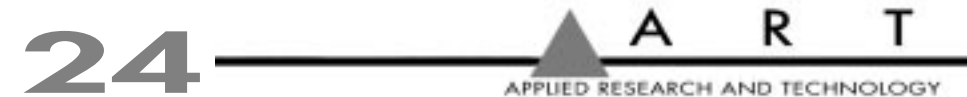

Press the Menu button to select Next. Then press Select. You will see this screen:

System Edit: LCD viewing Angle: View=1 [Next] Back

Pressing Menu twice gives you this screen:

System Edit: LCD viewing Angle: [View=1] Next Back

Turn the Rotary Encoder to adjust the viewing angle (the values change from 1 to 9). Once you have set the viewing angle to your taste, press Menu to advance to Next.

Pressing Select gives you this window:

#### System Edit: Lock channel controls? Yes [Back]

Pressing Menu changes your choice to Yes. To lock the channel controls, press Select.

The display now shows this message:

#### System Edit: Unlock channel controls? Yes [Back]

Locking the channel controls literally locks their settings in place. That way, if someone fiddles with the dials and switches while you're away from the Pro Gate, they can't alter your settings. The only controls that are "live" are the Channel Select switches, the Menu button, and the Select button. If you lock the channels using this feature, you must unlock them before you can alter any settings. To do this from the main window, press Menu three times to select [System], and then press Select six times until you see this display:

System Edit: Unlock channel controls? Yes [Back]

There is no next level, so you must either choose to go Back using the Select button, or return to the main menu display by pushing any panel button or turning any knob (except the Rotary Encoder) by one click.

## MIDI EDITING FUNCTIONS

The following are the Global MIDI functions that you can edit via the MIDI screen:

- Edit System MIDI Channel
- Set MIDI Mode
- Edit MIDI Program Table (MPT)
- Dump Current Song
- Dump All Songs
- Dump MIDI Program Table

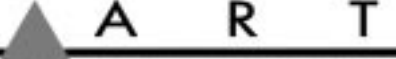

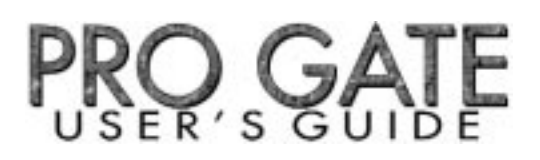

Note: Once you have made a change to any MIDI parameter, your new setting remains in memory until you change it again. You can go back to the previous level by pressing Menu until the word Back is shown in brackets and then pressing Select. You can exit to the main display at any time by pressing any front-panel button, or by turning any knob (except the Rotary Encoder) one click in either direction.

To Enter MIDI Edit mode, press Menu until MIDI is shown in brackets. Then press Select.

```
MIDI Edit: System MIDI channel.
Channel = 1 [Next] Back
```

Editing the System MIDI channel allows you to set the MIDI channel over which the Pro Gate will receive Program Change and send other commands. The default value is Channel 1.

To set system MIDI channel: Press Menu and then turn the Rotary Encoder to select MIDI Channel 1 through 16 (Channel 1 is the default setting). This sets the MIDI channel on which the Pro Gate receives and sends data.

If you wish to continue, press Menu once so that the word Next is shown in brackets.

To go to the Next level, press Select:

#### MIDI Edit: Omni mode. Omni = Off [Next] Back

Omni Mode (also known as Omni On/Poly, or Mode 1) allows the Pro Gate to respond to data over any of MIDI's 16 channels. The default value is Off, which means that the Pro Gate is set so that it will only send and receive on the system MIDI channel.

To change Omni Mode: Press Menu twice (so that Omni = Off is in brackets) and then turn the Rotary Encoder to change it to Omni = On.

If you wish to continue, press Menu once so that the word Next is shown in brackets.

To go to the Next level, press Select:

MIDI Edit: MIDI Program Table (MPT) Program= 1 Song #= 1 [Next] Back

The MIDI Program Table is a means of setting up the Pro Gate to recall specific Song numbers when specific Program Change commands come in.

<u>To change MIDI Program Table</u>: Press Menu until brackets surround Program. Then turn the Rotary Encoder to make your Program selection. Program numbers can range from 1 to 128, while Songs range from 1 through 20. Default values are set so that Program 1 = Song #1, Program 2 = Song #2, etc., up to Song #20; then Song numbers repeat at Song #1, Song #2, etc. Once you have selected the Program number, press Menu (the brackets will surround the Song number). Turn the Rotary Encoder to choose the Song number that you want to correspond with the Program number.

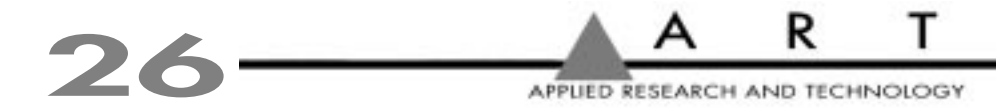

To change another Program/Song combination, press Menu three times (until Program is surrounded by brackets), and repeat the previous procedure.

If you wish to continue, press Menu until the word Next is shown in brackets.

To go to the Next level, press Select:

MIDI Edit: Dump current song. Perform [Next] Back

To dump the MIDI data for the current Song to external MIDI storage devices or sequencers, press the Menu button twice until the word Perform is shown in brackets. When your other MIDI gear is ready to receive the data transfer, press Select. Make sure that your MIDI cable is connected from the Pro Gate MIDI Out jack (not MIDI Thru) to the MIDI In jack of your receiving MIDI gear. You should then see this message, which tells you the data was transferred:

MIDI Edit: Transfer completed. [Next] Back

To go to the Next level, press Select:

MIDI Edit: Dump all songs. Perform [Next] Back

<u>To dump all Songs to external MIDI storage devices or sequencers</u>, press the Menu button twice until the word Perform is shown in brackets. When your other MIDI gear is ready to receive the data transfer, press Select. Make sure that your MIDI cable is connected from the Pro Gate MIDI Out jack (not MIDI Thru) to the MIDI In jack of your receiving MIDI gear. You should then see this message, which tells you the data was transferred:

MIDI Edit: Transfer completed. [Next] Back

To go to the Next level, press Select:

MIDI Edit: Dump MIDI Program Table. Perform [Back]

To dump the MIDI Program Table (MPT) to external MIDI storage devices or sequencers, press the Menu button twice until the word Perform is shown in brackets. When your other MIDI gear is ready to receive the data transfer, press Select. Make sure that your MIDI cable is connected from the Pro Gate MIDI Out jack (not MIDI Thru) to the MIDI In jack of your receiving MIDI gear. You should then see this message, which tells you the data was transferred:

MIDI Edit: Transfer completed.

[Back]

Note: There is no next level, so you must either choose to go Back using the Select button, or return to the main menu display by pushing any panel button or turning any knob (except the Rotary Encoder) by one click.

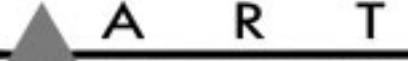

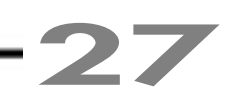

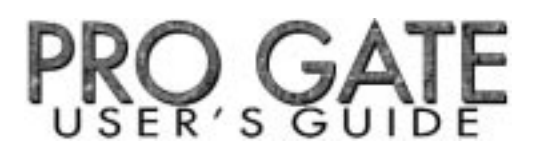

## CABLES & CONNECTORS

The Pro Gate's audio inputs and outputs are designed to accept 1/4" plugs. For balanced operation, a TRS (tip/ring/sleeve) plug is appropriate, and for unbalanced operation, a standard mono or TS (tip/sleeve) plug is necessary. Since other gear uses a variety of input and output jacks, we've included the following chart for proper interfacing between the Pro Gate and other equipment. (Note: Because 1/4" TS to 1/4" TS and 1/4" TRS to 1/4" TRS configurations follow the logical tip-to-tip, ring-to-ring, sleeve-to-sleeve format, they are not included in the diagrams. Also note that the External key inputs are all unbalanced, as is the Non-Destructive Key Listen Audition output.)

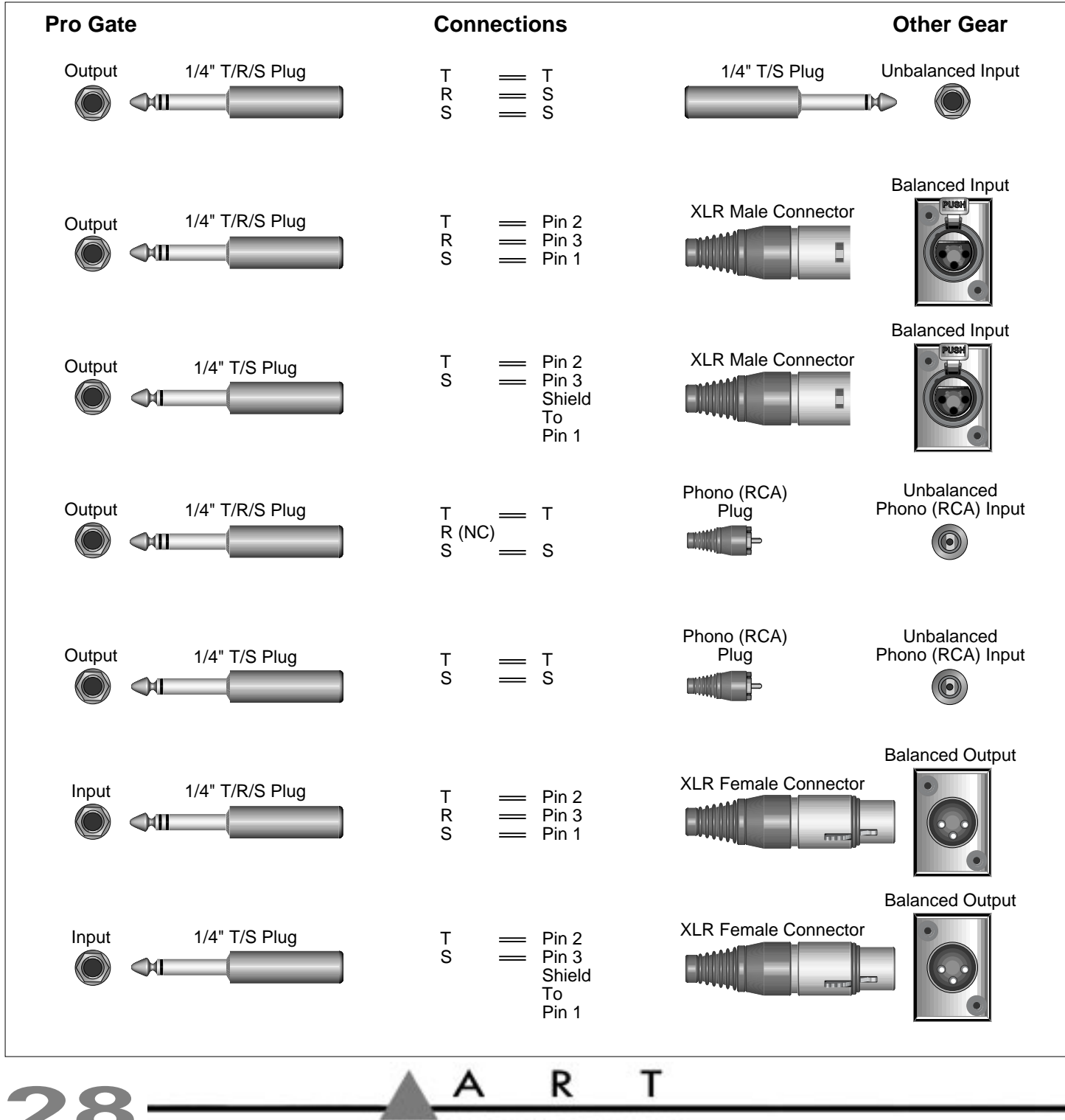

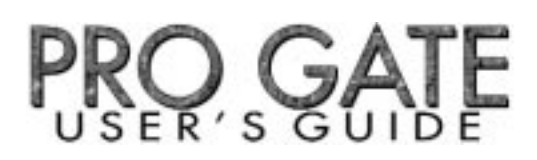

## PRO GATE APPLICATIONS & SETUP DIAGRAMS

Many people associate gates with a snap-open/snap-shut type of application. However, the ART Pro Gate's wide range of controls allow you to control signals in a multitude of creative ways. If you've worked with noise gates before, you can apply what you know—to one, two, or as many as eight gates at once.

## Using The Pro Gate With A Mixer, A Multi-Track Recorder, And A Mix-Down Recorder

Patch the Pro Gate into the insert points of a mixing console and set the Pro Gate's keying to Internal. Connect the mix-down recorder (DAT, reel-to-reel, cassette) to the mixer's outputs. Note: In the diagram below, connections for only four channels of the Pro Gate are shown. Add more channels as necessary.

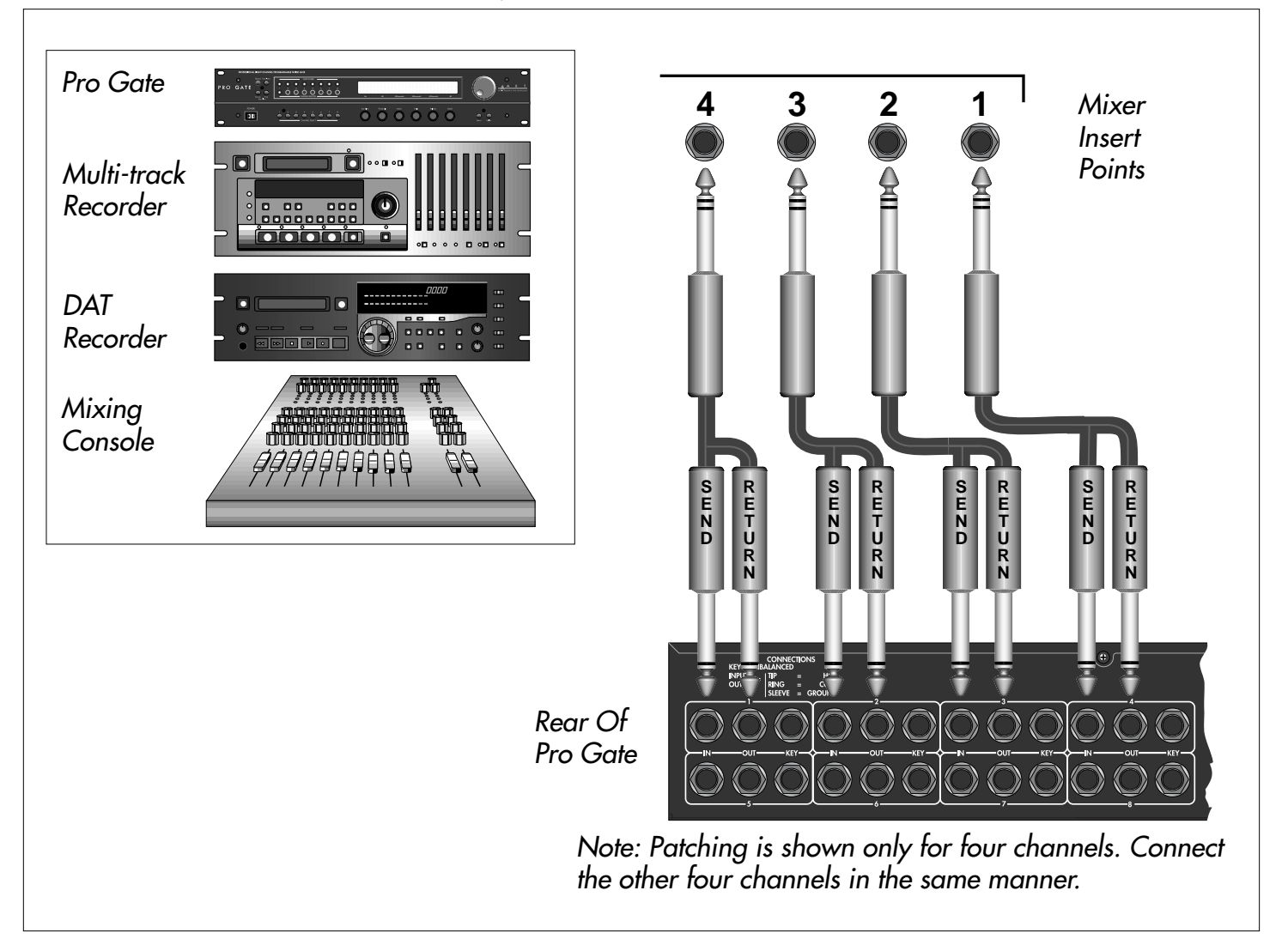

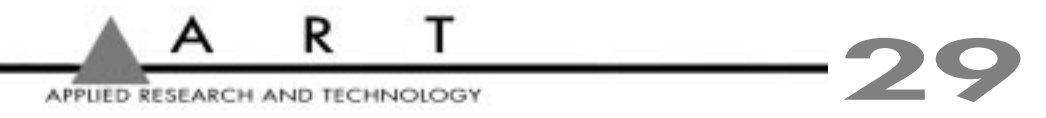

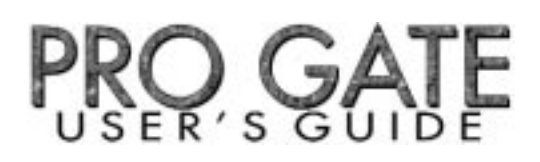

## Simple Gating To Control Noise & Isolate Instruments

Sometimes a sound source is plagued by hiss or low-frequency rumble, but is otherwise good. An example of this is electric guitar through an amp, where the amp is running at such high gain that the hiss is very noticeable whenever the guitarist isn't playing. Setting the gate's threshold to open only when the sound exceeds the hiss level lets you chop out the noise. Be careful to set a fast attack time and a moderately slow release time so that notes and harmonics (such as from decaying chords) don't get chopped off. This noise-reduction technique can be useful when recording samples, too.

When multiple microphones are used onstage, you can set the Range controls on each gated mic so that rather than completely shutting a channel off when the intended source isn't present (a vocalist or horn player, for example), the mic doesn't go "dead," which can make the entire mix sound skewed. The Range control allows you to set the amount of attenuation when the gate is off.

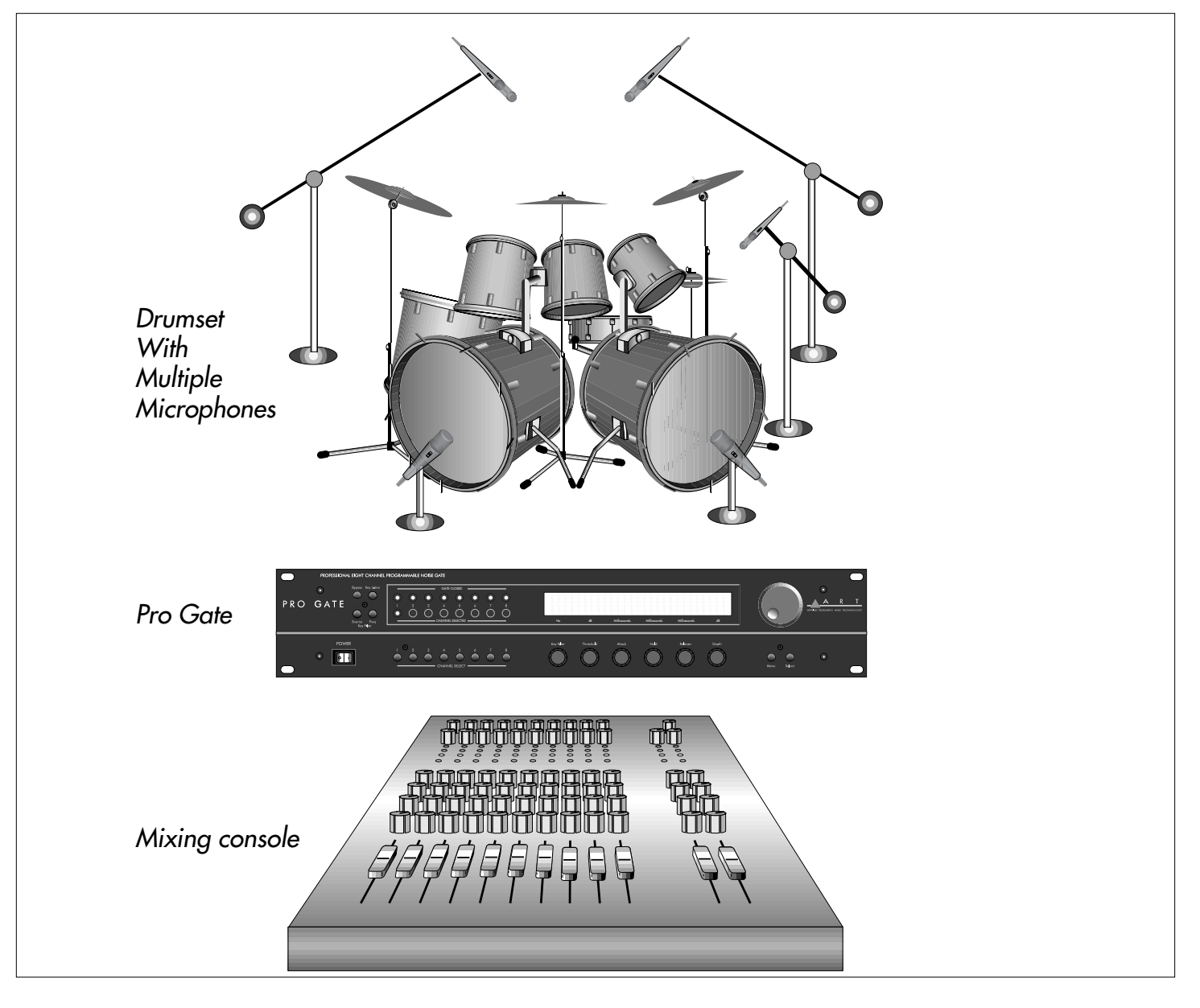

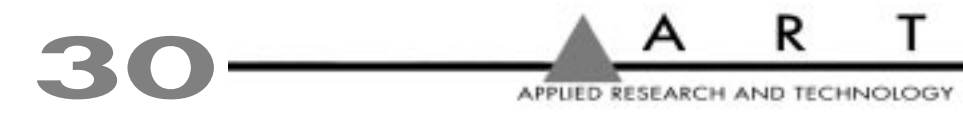

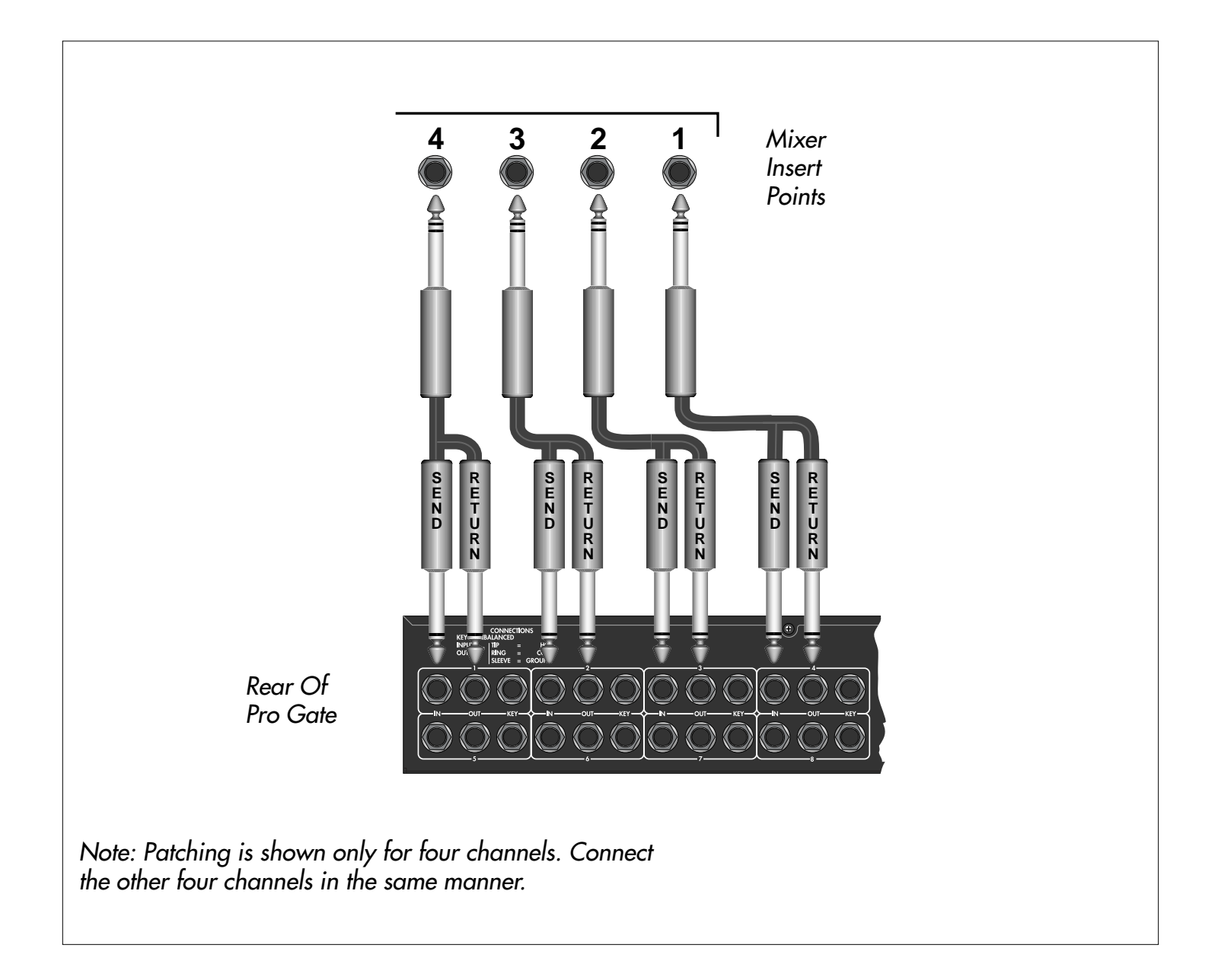

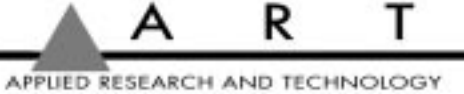

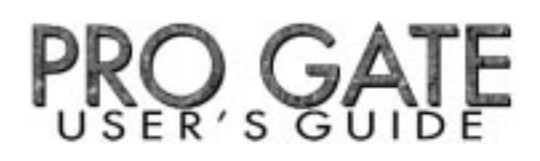

# Keying From A Second Source

A tight rhythm section is a wonderful thing to hear. Try as you might, though, you can't always get the kick drum and the bass guitar notes exactly locked in sync. Using the kick drum to key a gated bass guitar can work wonders here. By setting the attack and release times very short on the bass' channel and keying it with the kick drum, the gate only opens when the kick drum is present. Note: This technique should only be used when the instruments must be firmly locked. You can loosen up the feel by lengthening the Release time.

A variation is to use the kick drum to key the sound of a continuous low-frequency tone such as that produced by a low-frequency oscillator. This can create an extra-big bass drum sound. Set a short attack time and adjust the "tightness" of the composite sound by experimenting with Hold and Release settings.

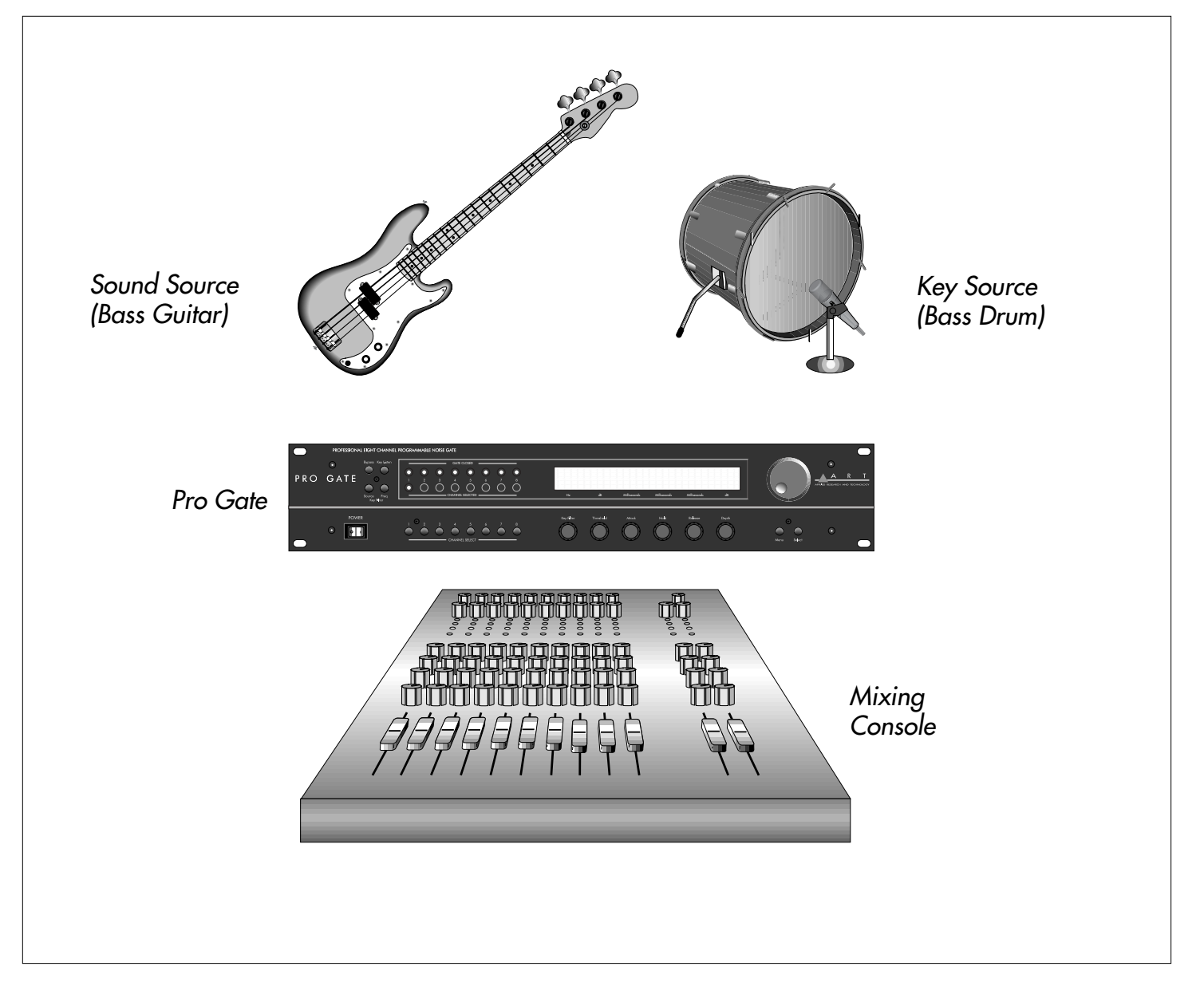

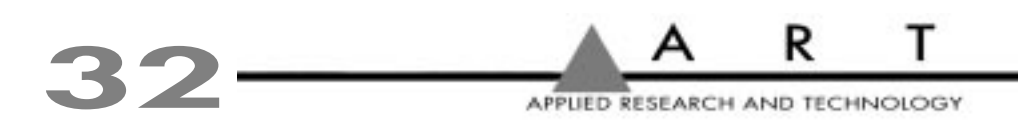

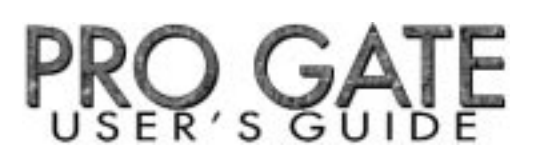

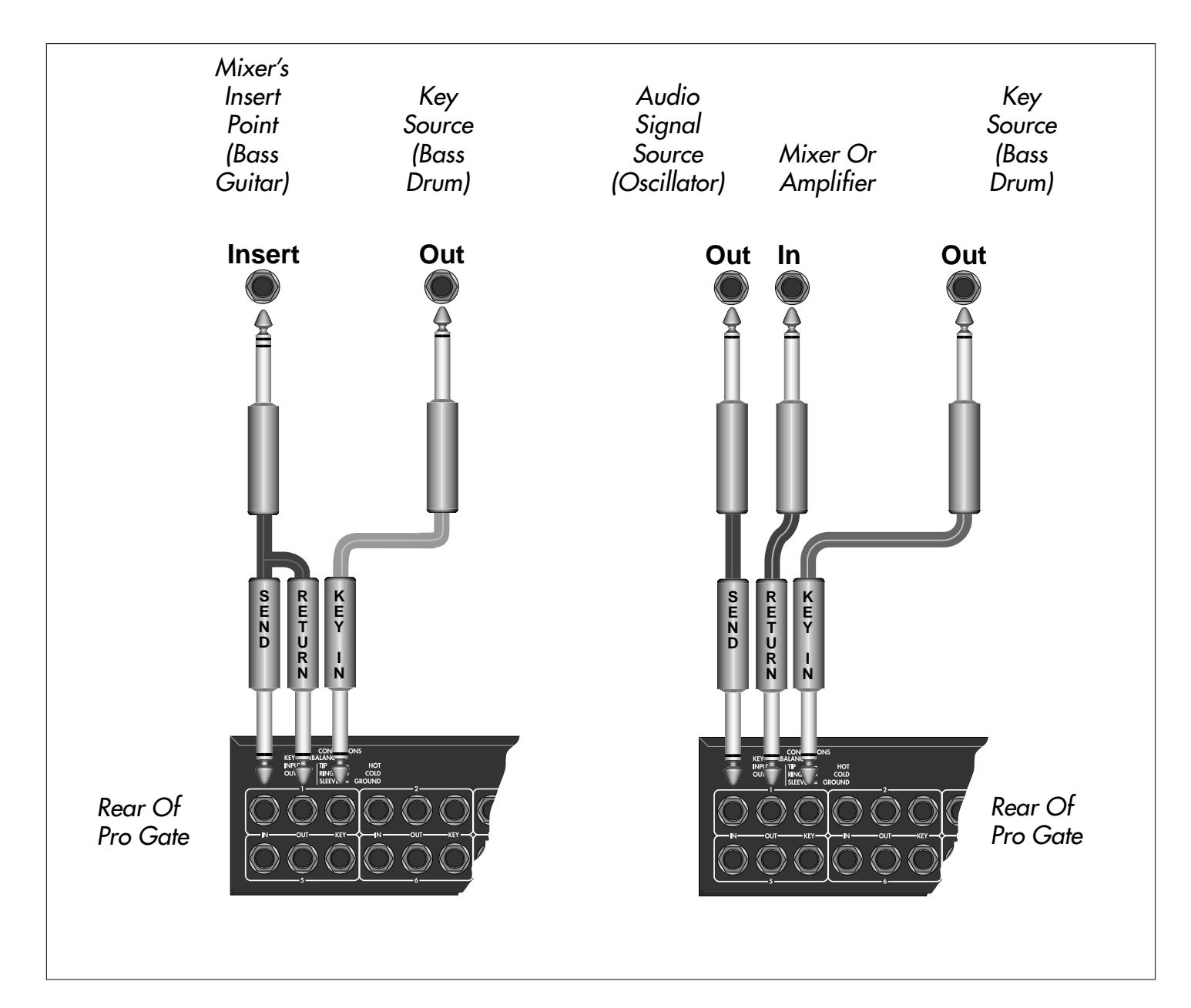

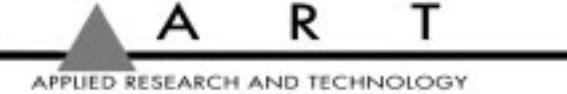

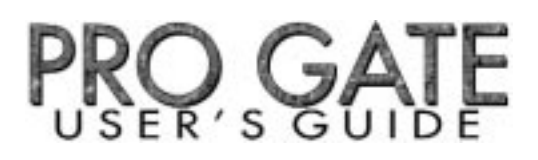

## Using The Non-Destructive Key Listen Audition

The Non-Destructive Key Listen Audition provides a non-destructive output for monitoring the Pro Gate's Key filters. Connect the Pro Gate's Non-Destructive Key Listen Audition output to the input of a free mixer channel that is not going to the house, recording, or onstage monitor mixes. The Key audio output of the currently selected channel is automatically routed to this output.

In addition to showing patching for the Non-Destructive Key Listen Audition, it shows three methods of connecting signals for signal processing and keying. From left to right, they are: In the insert point of a mixer channel (internal keying), in the insert point of a mixer channel (with external keying from another source), and in the signal path from one piece of audio gear (such as a synthesizer) to another (such as a mixer's input), with a separate external key source.

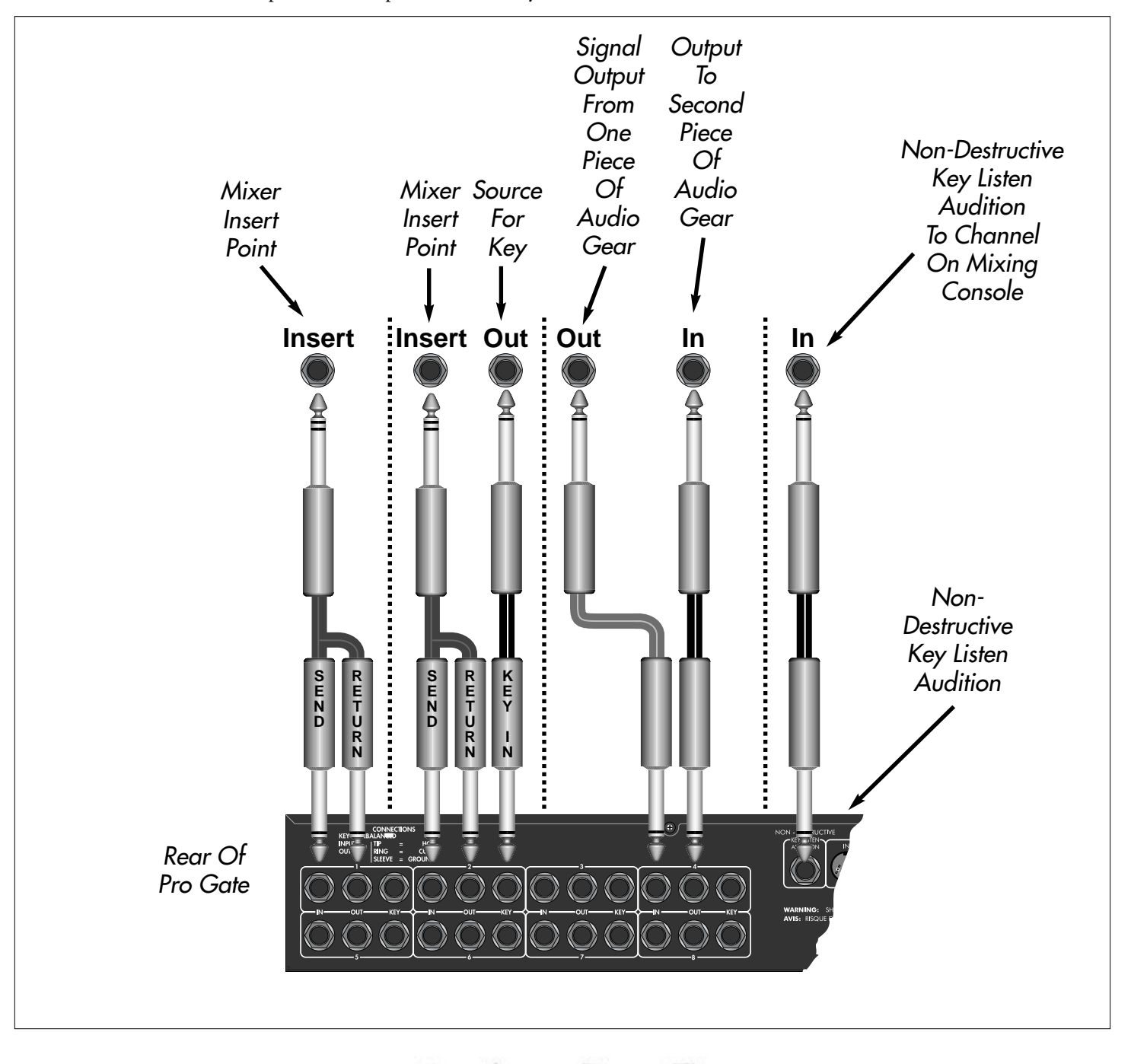

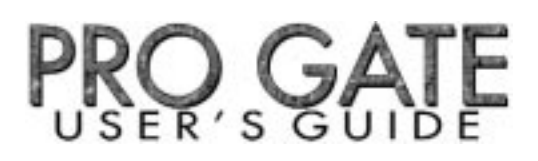

## **Reshaping Samples**

Gating out noise while setting a high enough Threshold so that only strong signals reach a sampler is an effective way to get your best samples. Set the gate to close when the level is just above the "noise floor"; this makes it easier to find the end point and to set a loop point. Adjusting the Release time can be helpful in smoothing out the sound of the sample's decay.

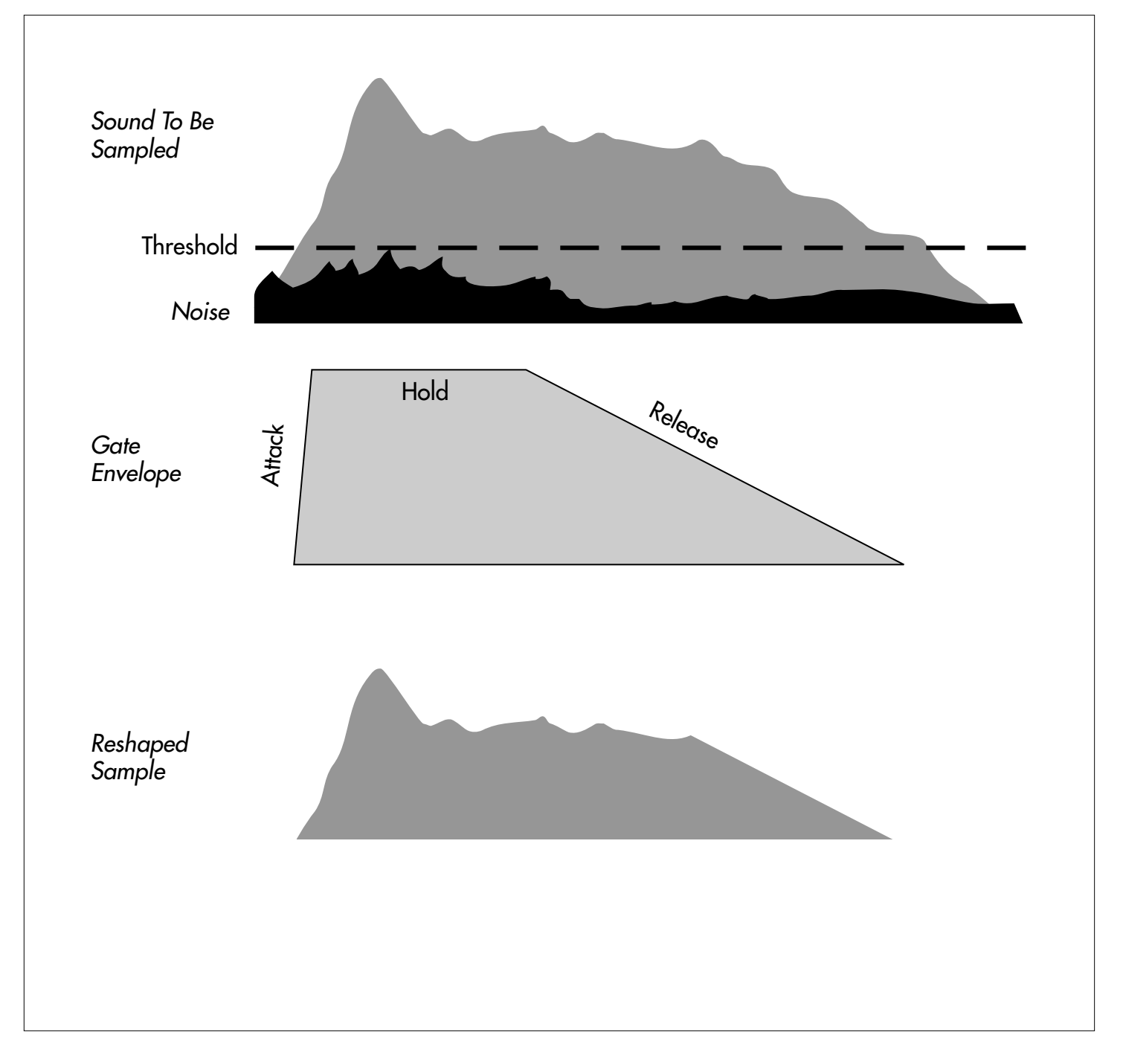

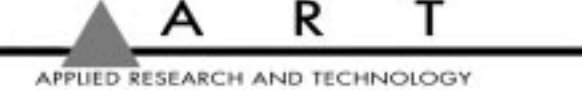

# Chopping Sounds

Here's a variation on Keying From A Second Source. Plug a drum machine or other rhythmic source into the Key of a Channel where the sound being gated isn't very rhythmic, thereby imparting the sound with the same rhythmic structure as the gating signal. For example, a strummed guitar or chordal "pad" played on a keyboard makes a good sound source to be shaped by rhythmic keying. Set Attack, Hold, and Release times short for maximum staccato effect. You can use this technique to replace drum sounds by using the actual drum sounds to key the gates, and have the new sounds (samples, for example) gated in the proper rhythm.

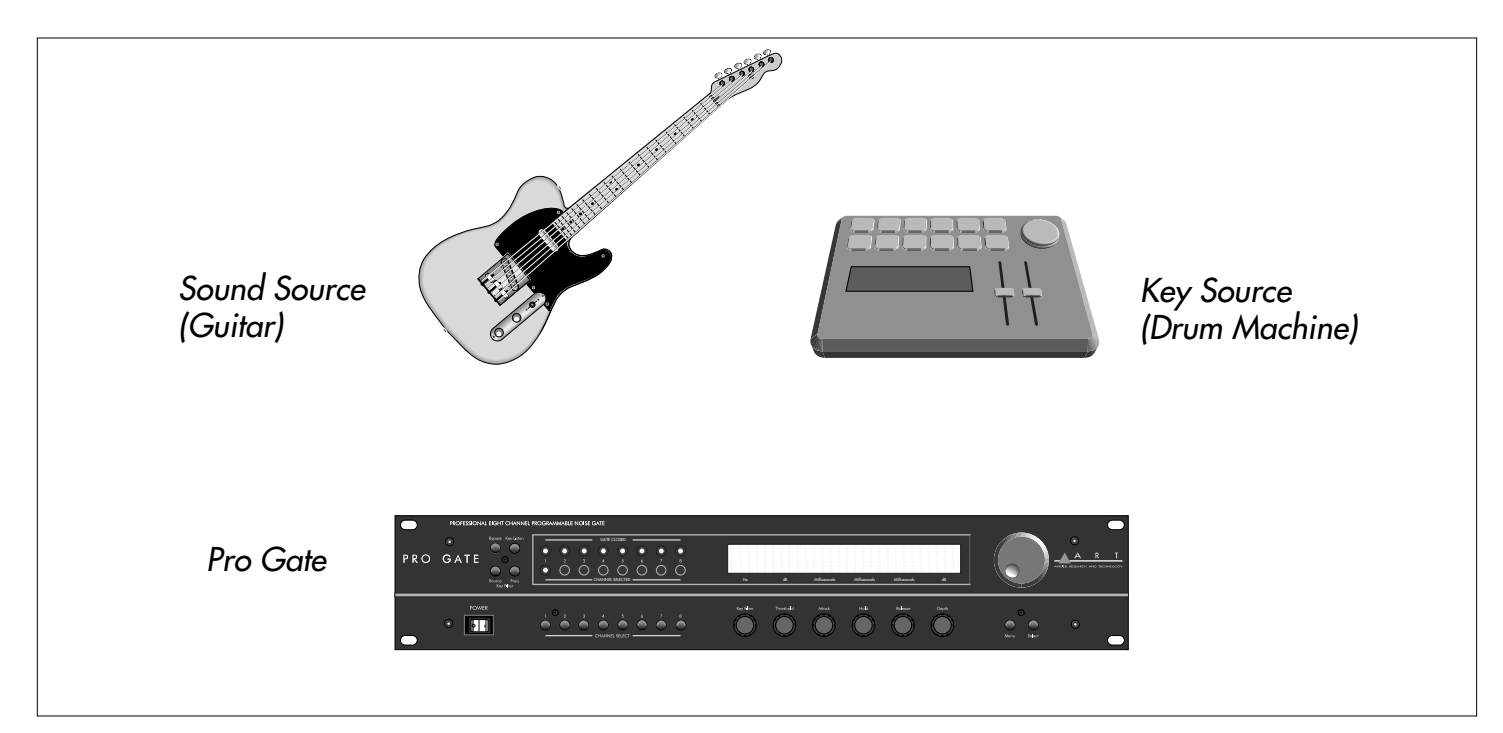

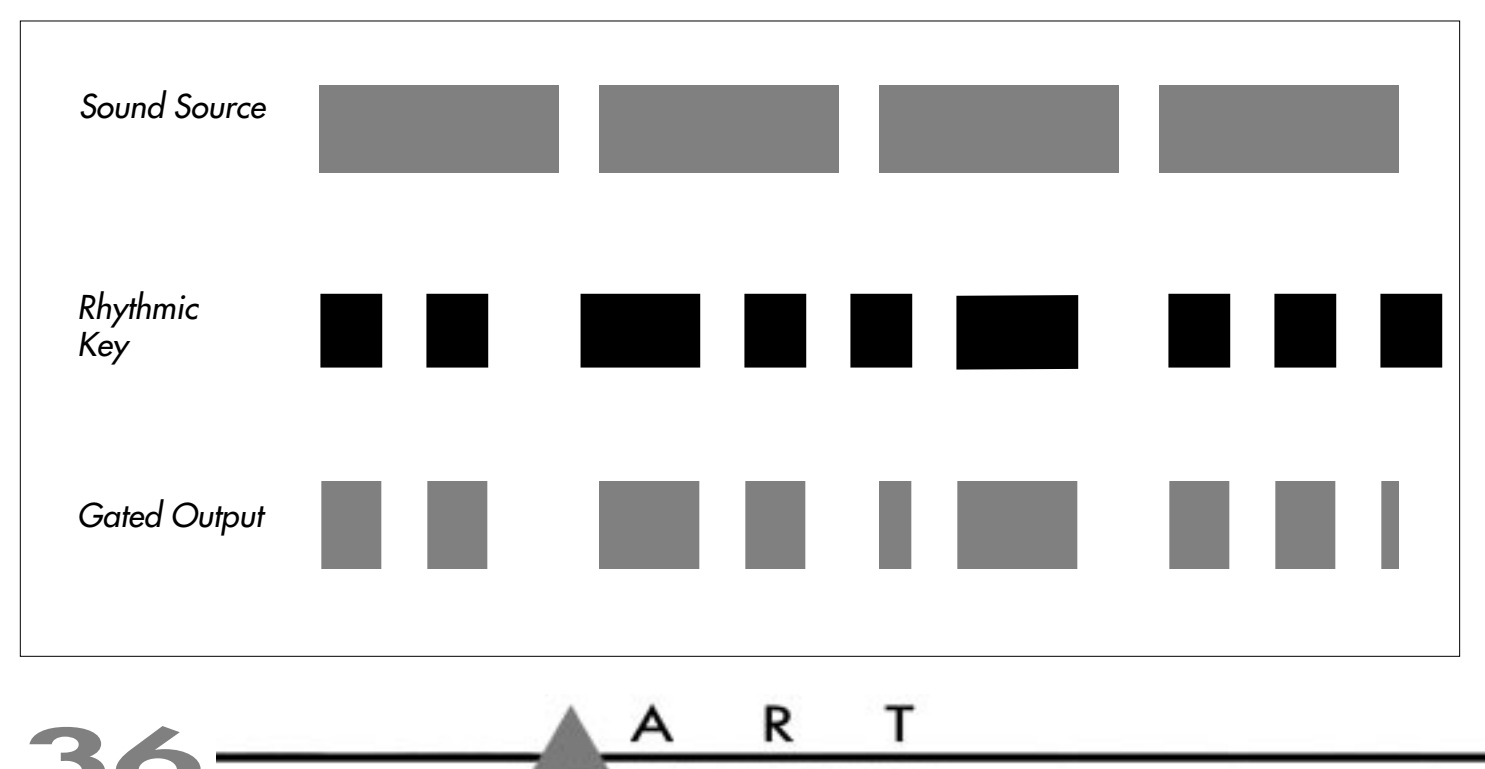

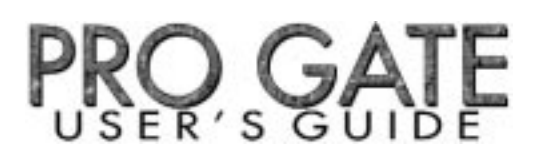

# Frequency-Selective Gating

You can adjust the filters on a gate's internal Key to respond only when certain frequencies are present. It's possible to set the filters so that they act as high-pass, low-pass, or bandpass filters. High-pass values to 25 Hz allow all frequencies to pass through, while setting the Low-pass filter value to 20kHz allows all frequencies to pass through. Setting lower LPF values without changing the HPF values removes frequencies above those values from the signal entering the Key. Setting higher HPF values without changing LPF values eliminates low frequencies from the signal reaching the Key. Adjusting both the HPF and LPF values sets a pass band of frequencies that reach the Key, while excluding frequencies above and below that pass band. Using the HPF can help to keep extraneous low frequencies (such as rumble) from creating false triggering, while lowering the HPF value keeps highs (such as feedback squeal) from kicking the gate open. Closely adjusting the two filters' frequencies to just above and below a sound source's frequency range helps to minimize false triggering from other sounds, especially important in live, open-mic settings.

## Gating Reverb

It's easy to make reverb appear to swell by altering its "envelope." Split the signal going into a reverb unit, sending it to both the reverb's input and the Key input of one Pro Gate channel. Then connect the reverb's output to the channel's Input. Set the Attack to a long value and the Release to a very short one to get a "reverse reverb" effect. Other effects include using short Attack times and longer Decay times and setting the key's HPF value so that low-frequency sounds don't trigger the gate, but higher ones do. In addition, you can place a digital delay before the channel's Key input for a delay/splash effect.

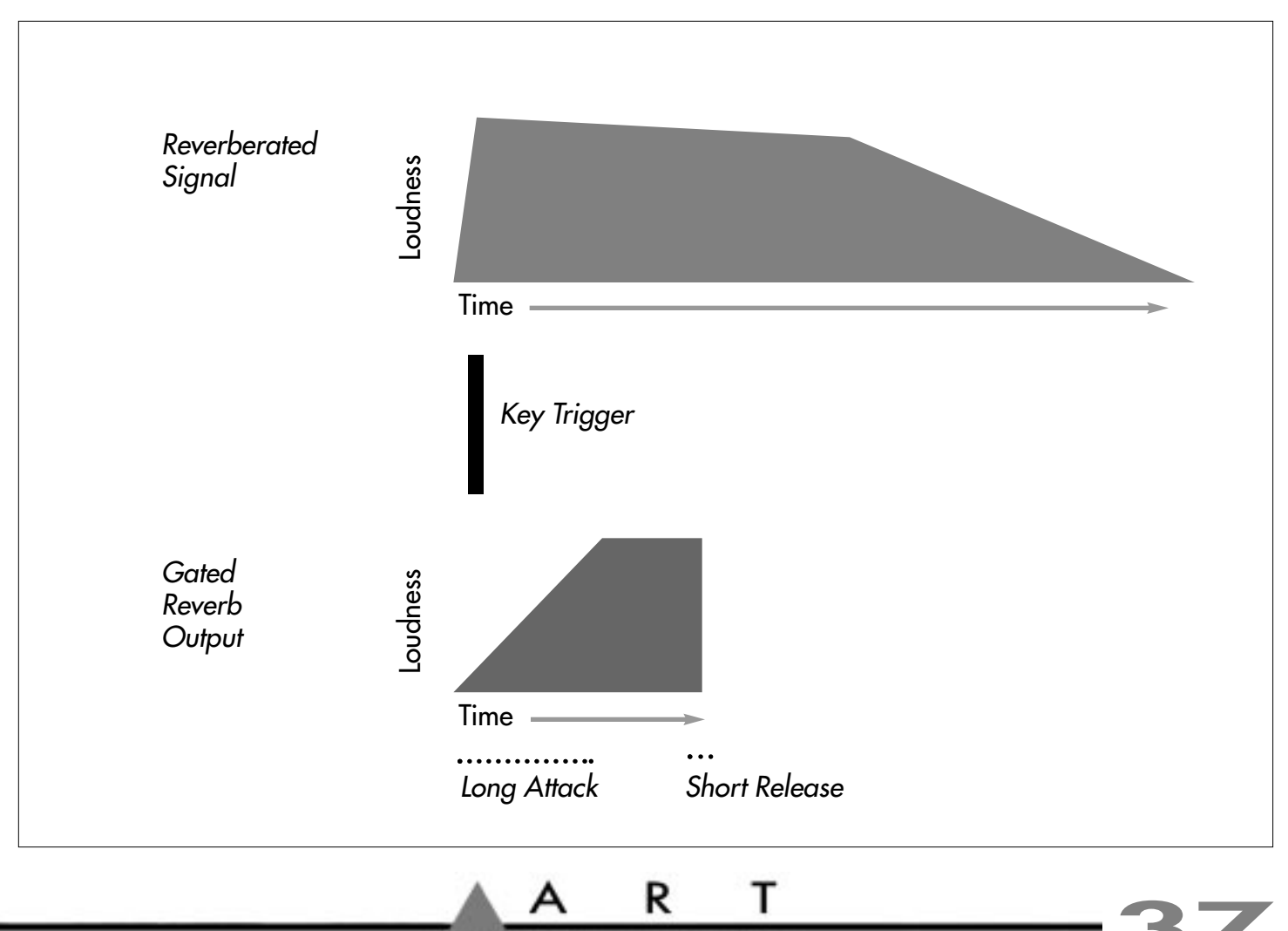

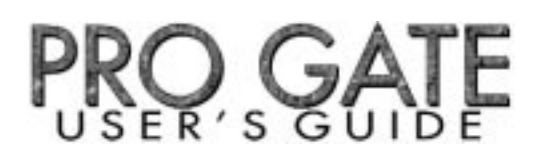

## Keying Non-Adjacent Channels From A Single Source

It's easy to key adjacent channels using the Link feature. However, you can key non-adjacent channels by splitting the first channel's output and sending it to the Key point of another channel.

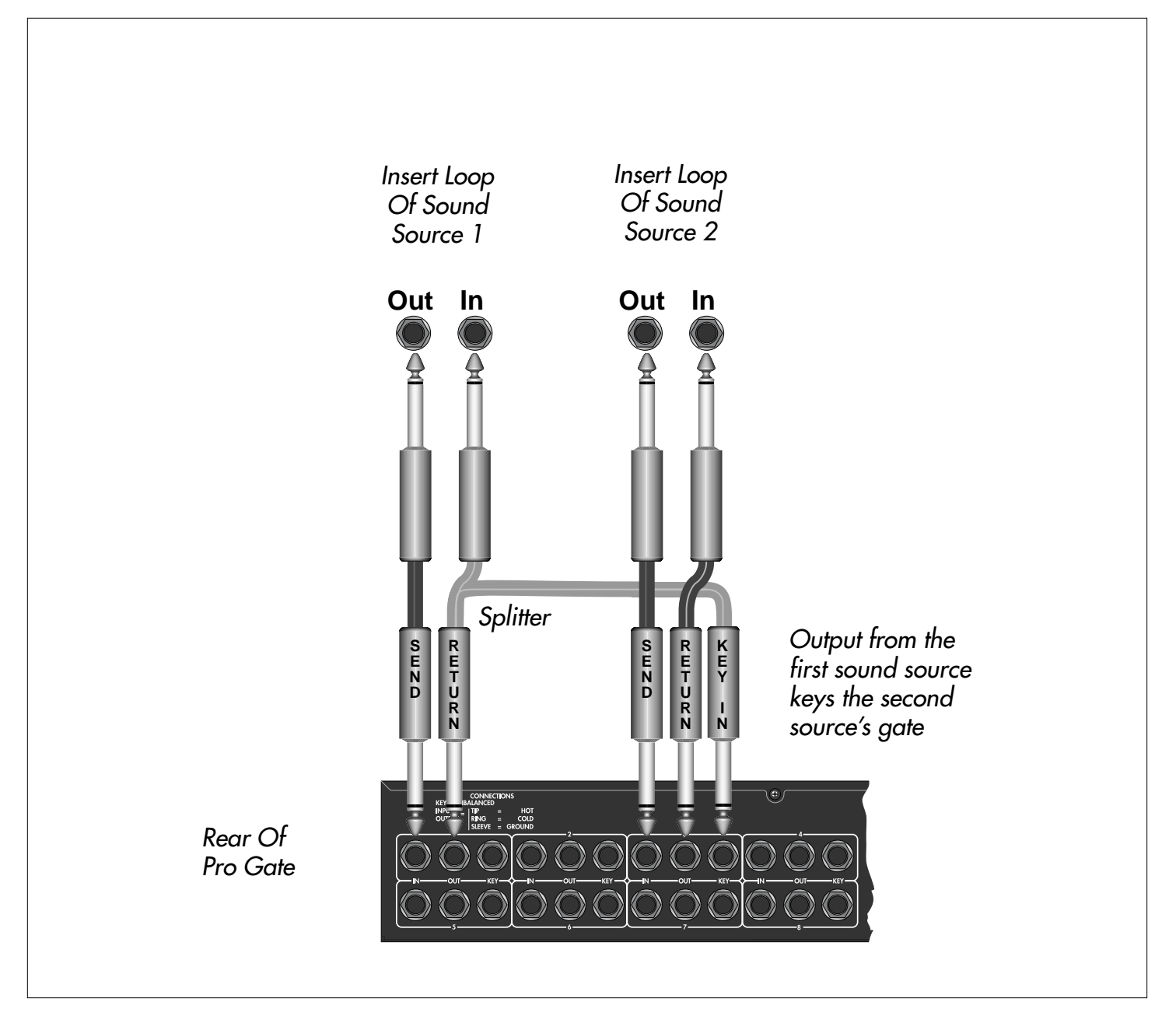

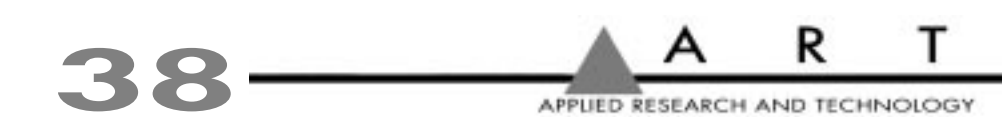

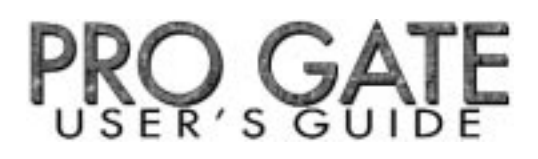

## Using MIDI To Control Gates & Dump Data

A sequencer or MIDI-equipped computer can trigger gates and change their Threshold, Attack, and Release values in real time, making it possible to automate gating procedures. You can use the Pro Gate's MIDI Thru to send the incoming MIDI data to a second Pro Gate or other MIDI device. In addition, the Pro Gate's MIDI Out can be connected to a sequencer or other MIDI device to store Songs from the Pro Gate. The Pro Gate sends Note On/Note Off commands, as well, which can be used to trigger MIDI events, replace drums, etc.

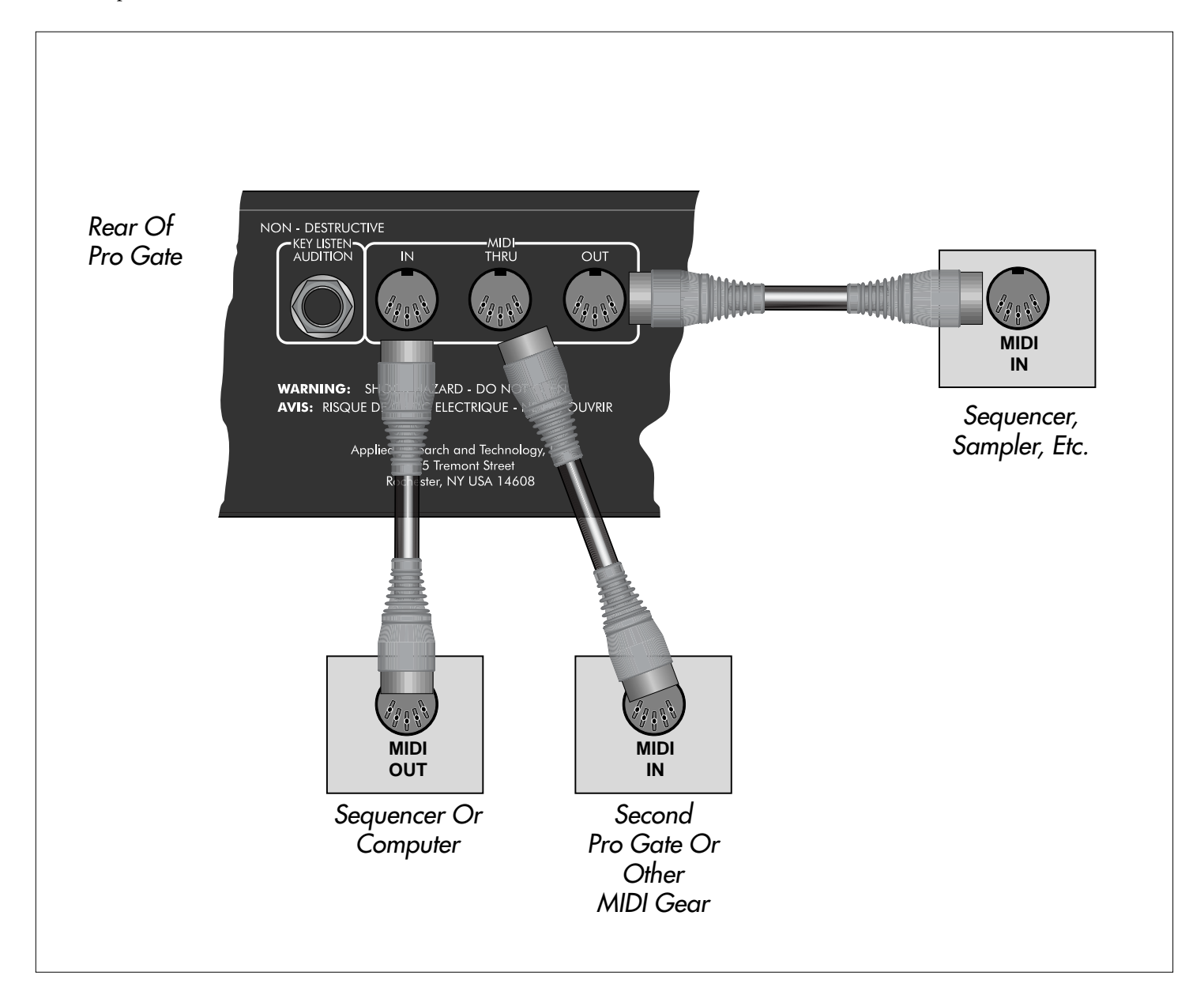

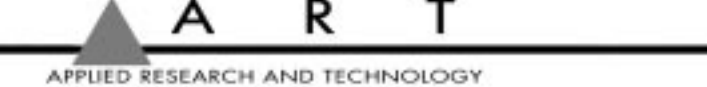

## USING MIDI WITH THE PRO GATE

The Pro Gate is designed so that channels can be keyed via MIDI, and data for Songs can be sent to and from the Pro Gate via MIDI. In addition, the Pro Gate accepts MIDI Continuous Controller data to make changes in many parameters in real time from sequencers, MIDI-equipped computers, etc. It can transmit MIDI Note On and Note Off commands from each channel to trigger other MIDI Gear.

When the Pro Gate is connected to a MIDI network, it processes command messages that tell it what to do. If these messages come at the Pro Gate at a very fast rate, the Pro Gate may not be able to keep up. If this should occur, the display will show MIDI Error in the LCD Window. The message will be in the area where normally shows Bypass and Listen. To clear this message, press any Channel button twice.

You might receive this message if you had all eight Channels configured with a MIDI key source, and you were sending Note On/Note Off messages at an extremely fast rate (such as a Note On/Note Off pair every 2.5 milliseconds).

If you are not using MIDI or are not using MIDI extensively and still receive a MIDI Error message, there may be a problem with your Pro Gate. Contact your dealer or ART Customer Service to resolve the problem.

## **MIDI** Controllers & Numbers

Here's a list of MIDI Controllers and their numbers, which will help you avoid conflicts if you control the Pro Gate and other MIDI gear in the same setup. The Pro Gate displays controller numbers in decimal form; it does not display them in hexadecimal, although the hexadecimal equivalent information may be necessary for other gear.

| Decimal | Hexadecimal | Controller Description      | Decimal | Hexadecimal | Controller Description              |
|---------|-------------|-----------------------------|---------|-------------|-------------------------------------|
| 0       | 00          | Reserved for Bank Select    | 66      | 42          | Sostenuto                           |
| 1       | 01          | Mod Wheel                   | 67      | 43          | Soft Pedal                          |
| 2       | 02          | Breath Controller           | 68      | 44          | Undefined                           |
| 3       | 03          | Undefined                   | 69      | 45          | Hold 2                              |
| 4       | 04          | Foot Controller             | 70-79   | 46-4F       | Undefined                           |
| 5       | 05          | Portamento Time             | 80-83   | 50-53       | General Purpose Numbers 5-8         |
| 6       | 06          | Data Entry (MSB)            | 84-90   | 54-5A       | Undefined                           |
| 7       | 07          | Main Volume                 | 91      | 5B          | External Effects Depth              |
| 8       | 08          | Balance                     | 92      | 5C          | Tremolo Depth                       |
| 9       | 09          | Undefined                   | 93      | 5D          | Chorus Depth                        |
| 10      | 0A          | Pan                         | 94      | 5E          | Celeste (Detune) Depth              |
| 11      | 0B          | Expression Controller       | 95      | 5F          | Phaser Depth                        |
| 12-15   | 0C-0F       | Undefined                   | 96      | 60          | Data Increment                      |
| 16-19   | 10-13       | General Purpose Numbers 1-4 | 97      | 61          | Data Decrement                      |
| 20-31   | 14-1F       | Undefined                   | 98      | 62          | Non-Registered Parameter Number LSB |
| 32      | 20          | Reserved for Bank Select    | 99      | 63          | Non-Registered Parameter Number MSB |
| 33-63   | 21-3F       | LSB For Values 0-31         | 100     | 64          | Registered Parameter Number LSB     |
| 64      | 40          | Damper Pedal (Sustain)      | 101     | 65          | Registered Parameter Number MSB     |
| 65      | 41          | Portamento                  | 102-120 | 66-78       | Undefined                           |

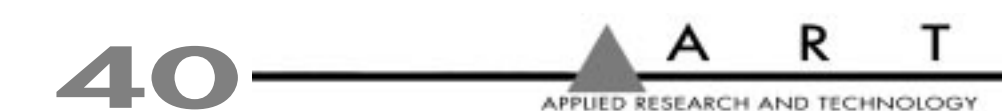

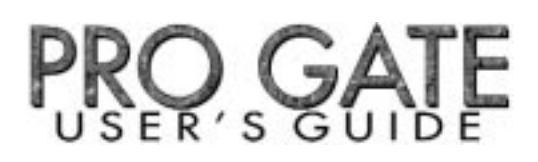

## The MIDI Program Table (MPT)

The MPT's primary job is to map incoming MIDI Program Change messages to Song numbers. Why would you want to do this? For example, you might want to make the Pro Gate change to a specific preset when you recall a specific patch on a synthesizer. Most synthesizers send out a MIDI Program Change message indicating which patch has been recalled. You can then use the MPT to map that patch number to a desired Song number in the Pro Gate.

By default, the MPT has a one-to-one mapping. That is, when the Pro Gate receives a Program Change message of 0 (zero), it recalls Song 1. A Program Change message of 1 recalls Song 2, and so on, repeating Song 1 after Song 20, in order up to Program Change number 127.

## Loading Data From A Remote Source

If you have saved the contents from your Pro Gate in another MIDI device, you can load the data into your Pro Gate or another Pro Gate by connecting a MIDI cable between the other device's MIDI Out and the Pro Gate's MIDI In, and then performing a MIDI Dump from the other device. The Pro Gate will accept the data at any time; you don't need to set any parameters or values on the Pro Gate for it to accept the data transfer. However, you must have the Pro Gate set to the same MIDI channel as the sending device.

## MIDI IMPLEMENTATION IN THE PRO GATE

## **Channel Voice Messages**

The Pro Gate ignores all Channel Voice messages via MIDI, except Control Change and Program Change messages. These messages are only acted upon when the Pro Gate's MIDI channel matches the incoming Channel Voice message or the Pro Gate is set to Omni On mode.

## Program Change

Presets can be changed via MIDI with a Program Change message. The default is a one-to-one mapping of Program Change request number to Song number, but this may be changed by the user.

## Channel Mode Messages

The Pro Gate responds to the Omni On and Omni Off Channel Mode messages. These must match the Pro Gate's MIDI channel to be recognized.

## System Exclusive (SysEx) Messages

The following chart shows the SysEx messages in the Pro Gate:

| U      | , 0            |                        |
|--------|----------------|------------------------|
| Byte   | Value (in hex) | Description            |
| 1      | 10             | Start of SysEx message |
| 2      | 1a             | ART manufacturer's ID  |
| 3      | 0x             | MIDI channel           |
| 4      | 1C             | Pro Gate product ID    |
| 5      | ??             | Function ID            |
|        | ??             | Data                   |
| (last) | F7             | End of SysEx message   |
|        |                |                        |

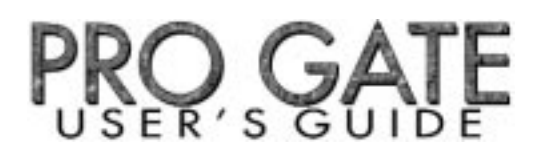

The function ID is taken from one of the following:

| Unit Handshake |    |
|----------------|----|
| Inbound        | 41 |
| Outbound       | 01 |

This function ID may be used to see if a Pro Gate is present on a channel of a MIDI network. There are no data bytes associated with this message.

| Current Parameters |              |
|--------------------|--------------|
| Inbound            | 45 (request) |
| Inbound            | 05           |
| Outbound           | 05           |

This message uploads or downloads the current Song to the unit. When received by the Pro Gate, the unit sets all the channels to the parameters in the message.

| Unit Status |    |
|-------------|----|
| Inbound     | 4d |
| Outbound    | 0d |

The inbound message has no data bytes. The outbound message has two data bytes. The first tyte is a bitmap. Bit zero indicates if the system is locked. Bit one indicates if there has been a MIDI data overrun. The second byte is the software version number of the software, in binary-coded decimal.

Stored Parameters

| Inbound  | 4B (request) |
|----------|--------------|
| Inbound  | 0B           |
| Outbound | 0B           |

This message uploads or downloads the 20 Songs stored in the Pro Gate. When received by the Pro Gate, the unit simply stores the new Song data, but does not affect the current Song.

MPT Parameters

| Inbound  | 48 (request) |
|----------|--------------|
| Inbound  | 08           |
| Outbound | 08           |

This message uploads or downloads the MIDI Program Table. When received by the Pro Gate, the unit loads the new MPT, but does not affect the current song.

### Other MIDI Notes

- The Pro Gate ignores inbound Active Sensing messages.
- The Pro Gate does not generate Active Sensing messages.
- The System Reset message is ignored.

For MIDI System Exclusive (SysEx) information, please contact ART's Customer Service Department.

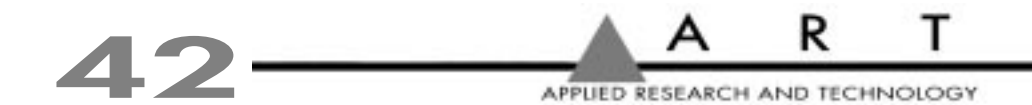

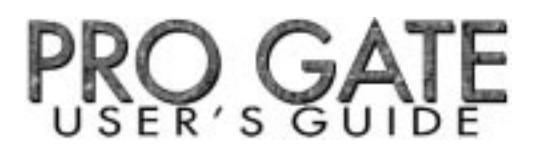

## MIDI NOTE CHART

The following chart shows the relationship of MIDI note numbers and note values. The Pro Gate does not respond to a MIDI note value of 0 (zero).

| Note   | Note  | Note   | Note  | Note   | Note  |
|--------|-------|--------|-------|--------|-------|
| Number | Value | Number | Value | Number | Value |
| off    | off   | 43     | G1    | 86     | D5    |
| 1      | C#-2  | 44     | Ab1   | 87     | Eb5   |
| 2      | D-2   | 45     | A1    | 88     | E5    |
| 3      | Eb-2  | 46     | Bb1   | 89     | F5    |
| 4      | E-2   | 47     | B1    | 90     | F#5   |
| 5      | F-2   | 48     | C2    | 91     | G5    |
| 6      | F#-2  | 49     | C#2   | 92     | Ab5   |
| 7      | G-2   | 50     | D2    | 93     | A5    |
| 8      | Ab-2  | 51     | Eb2   | 94     | Bb5   |
| 9      | A-2   | 52     | E2    | 95     | B5    |
| 10     | Bb-2  | 53     | F2    | 96     | C6    |
| 11     | B-2   | 54     | F#2   | 97     | C#6   |
| 12     | C-1   | 55     | G2    | 98     | D6    |
| 13     | C#-1  | 56     | Ab2   | 99     | Eb6   |
| 14     | D-1   | 57     | A2    | 100    | E6    |
| 15     | Eb-1  | 58     | Bb2   | 101    | F6    |
| 16     | E-1   | 59     | B2    | 102    | F#6   |
| 17     | F-1   | 60     | C3    | 103    | G6    |
| 18     | F#-1  | 61     | C#3   | 104    | Ab6   |
| 19     | G-1   | 62     | D3    | 105    | A6    |
| 20     | Ab-1  | 63     | Eb3   | 106    | Bb6   |
| 21     | A-1   | 64     | E3    | 107    | B6    |
| 22     | Bb-1  | 65     | F3    | 108    | C7    |
| 23     | B-1   | 66     | F#3   | 109    | C#7   |
| 24     | C0    | 67     | G3    | 110    | D7    |
| 25     | C#0   | 68     | Ab3   | 111    | Eb7   |
| 26     | D0    | 69     | A3    | 112    | E7    |
| 27     | Eb0   | 70     | Bb3   | 113    | F7    |
| 28     | E0    | 71     | B3    | 114    | F#7   |
| 29     | F0    | 72     | C4    | 115    | G7    |
| 30     | F#0   | 73     | C#4   | 116    | Ab7   |
| 31     | G0    | 74     | D4    | 117    | A7    |
| 32     | Ab0   | 75     | Eb4   | 118    | Bb7   |
| 33     | A0    | 76     | E4    | 119    | B7    |
| 34     | Bb0   | 77     | F4    | 120    | C8    |
| 35     | B0    | 78     | F#4   | 121    | C#8   |
| 36     | C1    | 79     | G4    | 122    | D8    |
| 37     | C#1   | 80     | Ab4   | 123    | Eb8   |
| 38     | D1    | 81     | A4    | 124    | E8    |
| 39     | Eb1   | 82     | Bb4   | 125    | F8    |
| 40     | E1    | 83     | B4    | 126    | F#8   |
| 41     | F1    | 84     | C5    | 127    | G8    |
| 42     | F#1   | 85     | C#5   |        |       |

APPLIED RESEARCH AND TECHNOLOGY

R

Т

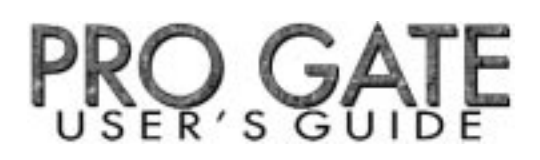

## TROUBLESHOOTING

## Factory Reset

You may want to reset all of the gate settings to their factory default values (for instance, after you have completed a mix or performance). To perform a Factory Reset, turn the Pro Gate on and press the Bypass button, the number 8 button, and Select button simultaneously. Hold them for a few seconds and then release them. Note: During a Factory Reset, the internal relays may click.

**Caution:** When you perform a Factory Reset, all data inside the Pro Gate's memory returns to its factory-default state. This includes all MIDI, Song, and individual channel settings. Once a Factory Reset is performed, your previous settings can't be recovered. If you will need these settings for future projects, make a back-up copy of your Pro Gate's data via MIDI before performing a Factory Reset, or write down the settings.

## Internal Battery Replacement

A lithium battery inside the Pro Gate powers the memory when AC (mains) power is turned off, or the Pro Gate is unplugged. The battery should last at least five years, and likely longer.

If the battery must be replaced, you should first save your settings via MIDI data dump to a MIDI storage device, or by writing down the values. Turn the Pro Gate off, and unplug its cord from the AC (mains) source. Remove the six screws holding the top in place (two at each end, one on the back, and one on top). Carefully remove the battery by sliding it out of its holder, paying attention to which side is facing up. Do not touch other components inside the Pro Gate. Replace the battery with a new one of the same value (Rayovac BR2325). Replace the top cover.

Note: Do not open the Pro Gate while it is under warranty. Have it serviced at an authorized ART service center. Contact your dealer or ART Customer Service for more details.

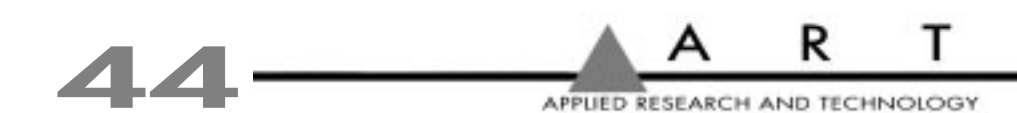

## WARRANTY INFORMATION

## Limited Warranty

Warranty and Service for this unit will be provided by Applied Research and Technology, Inc. in accordance with the following warrant statement.

Applied Research and Technology, Inc. (ART) warrants to the original purchaser that this product and the components thereof will be free from defects in workmanship and materials for a period of five years from the date of purchase. Applied Research and Technology, Inc. will, without charge, repair or replace, at its option, defective product or component parts upon prepaid delivery to the factory service department or authorized service center, accompanied by proof of purchase date in the form of a valid sales receipt.

EXCLUSIONS: This warranty does not apply in the event of misuse or abuse of the product or as a result of unauthorized alterations or repairs. This warranty is void if the serial number is altered, defaced, or removed.

ART reserves the right to make changes in design or make additions to or improvements upon this product without any obligation to install the same on products previously manufactured.

ART shall not be liable for any consequential damages, including without limitation damages resulting from loss of use. Some states do not allow limitations of incidental or consequential damages, so the above limitation or exclusion may not apply to you. This warranty gives you specific rights and you may also have other rights which vary from state to state.

For units purchased outside the United States, service will be provided by an authorized distributor of Applied Research and Technology, Inc.

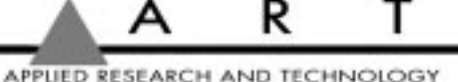

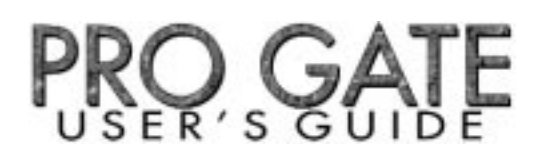

## SERVICE

The following information is provided in the unlikely event that your unit requires service.

1) Be sure that the unit is the cause of the problem. Check to make sure the unit has power supplied, all cables are connected correctly, and the cables themselves are in working condition.

2) If you find the unit to be at fault, write down a complete description of the problem, including how and when the problem occurs. Please write down a description of your complete setup before calling Customer Service.

3) Call the factory for a Return Authorization (RA) number.

4) Pack the unit in its original carton or a reasonable substitute. The packing box is not recommended for a shipping carton. Put the packaged unit in another box for shipping. Print the RA number clearly on the outside of the shipping box. Print your return shipping address on the outside of the box.

5) Include with your unit: a return shipping address (we cannot ship to a P.O. Box), a copy of your purchase receipt, a daytime phone number, and a description of the problem.

6) Ship only your unit and its power cord (keep your manual!) to:

APPLIED RESEARCH AND TECHNOLOGY, INC. 215 TREMONT STREET ROCHESTER, NEW YORK 14608 ATTN: REPAIR DEPARTMENT RA#

7) Contact our Customer Service department at (716) 436-2720 for your Return Authorization number or questions regarding technical assistance or repairs. Customer Service hours are 8:30 AM to 6:00 PM Eastern Time, Monday through Friday.

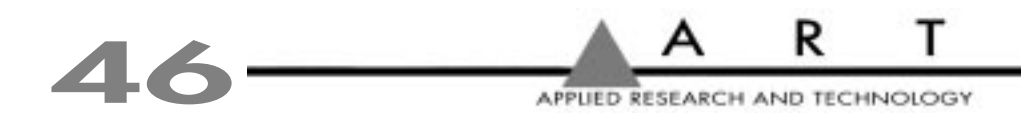

## ART PRO GATE SPECIFICATIONS

| Inputs                              | 1/4" TRS, balanced                                                                  |
|-------------------------------------|-------------------------------------------------------------------------------------|
| Outputs                             | 1/4" TRS, balanced                                                                  |
| Key inputs                          | 1/4" TS, unbalanced                                                                 |
| Maximum Input Level                 | +21dBu                                                                              |
| Maximum Output Level                | +21dBu                                                                              |
| Frequency Response                  | +/-1dB, 10Hz—30kHz                                                                  |
| Total Harmonic Distortion (THD)     | <0.05%, 0 dBu in                                                                    |
| Output Noise                        | -95dBu broadband                                                                    |
| Dynamic Range                       | >115dB                                                                              |
| Key Filter (HPF)                    | 12dB/octave, 25Hz—2.2kHz                                                            |
| Key Filter (LPF)                    | 12dB/octave, 250Hz—20kHz                                                            |
| Threshold                           | -50dB to +16dB                                                                      |
| Attack                              | 20µs to 500ms                                                                       |
| Hold                                | 3ms to 4sec                                                                         |
| Release                             | 2ms to 4sec                                                                         |
| Range                               | -2dB to -82dB attenuation                                                           |
| Key Source                          | Internal, External, MIDI,                                                           |
| Non-Destructive Key Listen Audition | 1/4" unbalanced                                                                     |
| MIDI                                | In, Out, Thru                                                                       |
| Dimensions                          | 3.50" H X 19.0" W X 9.5" D                                                          |
| Weight                              | 12 Lbs.                                                                             |
| Power Requirements                  | 115VAC, 25W typical, units other than USA are configured for country of destination |

ART retains a policy of constant product improvement. ART reserves the right to make changes in design or make additions to or improvements upon this product without any obligation to install the same on products previously manufactured. Therefore, specifications are subject to change without notice.

Designed and manufactured in the United States of America.

Applied Research & Technology, Inc. 215 Tremont Street Rochester, NY 14608 USA

(716) 436-2720 (716) 436-3942 (FAX)

## WE'RE ONLINE!

New-product information, applications, tips, answers and more! Look for our folder on America Online in Craig Anderton's Stage Studio and Sound Forum's Voice of the People (Keyword SSS). Also, find us in MIDI Forum B on CompuServe.

| America Online: | artroch                                       |
|-----------------|-----------------------------------------------|
| CompuServe:     | 76702,3700                                    |
| Internet:       | artroch@aol.com or artroch@cis.Compuserve.com |

This manual produced by Tom Mulhern & Associates, Campbell, CA.

© 1995 Applied Research & Technology, Inc.

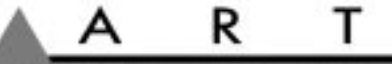

## FUNCTIONAL DIAGRAM OF THE ART PRO GATE

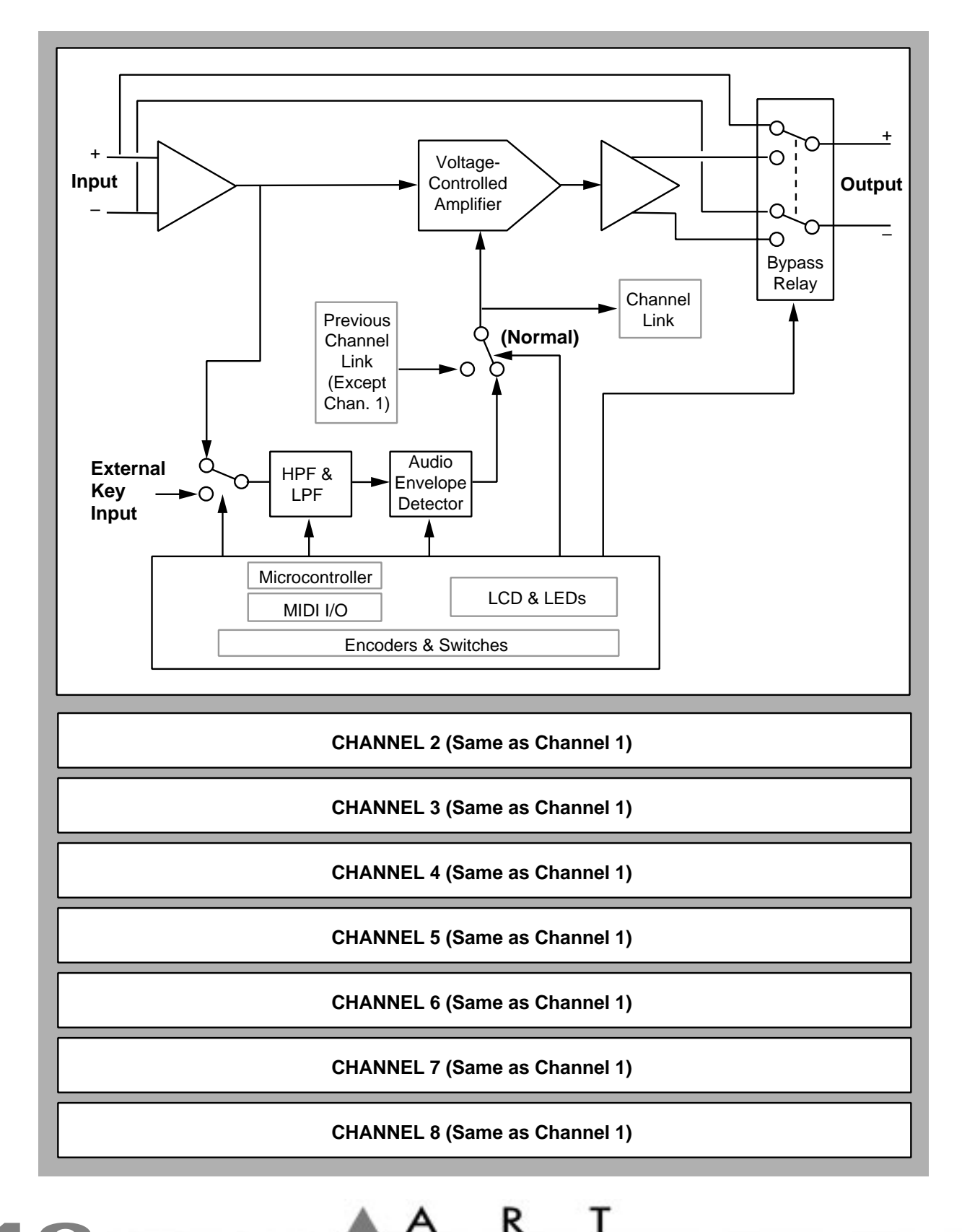

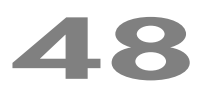